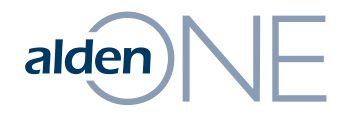

### **Browser Recommendations**

# alden NE Using a Browser with Alden One

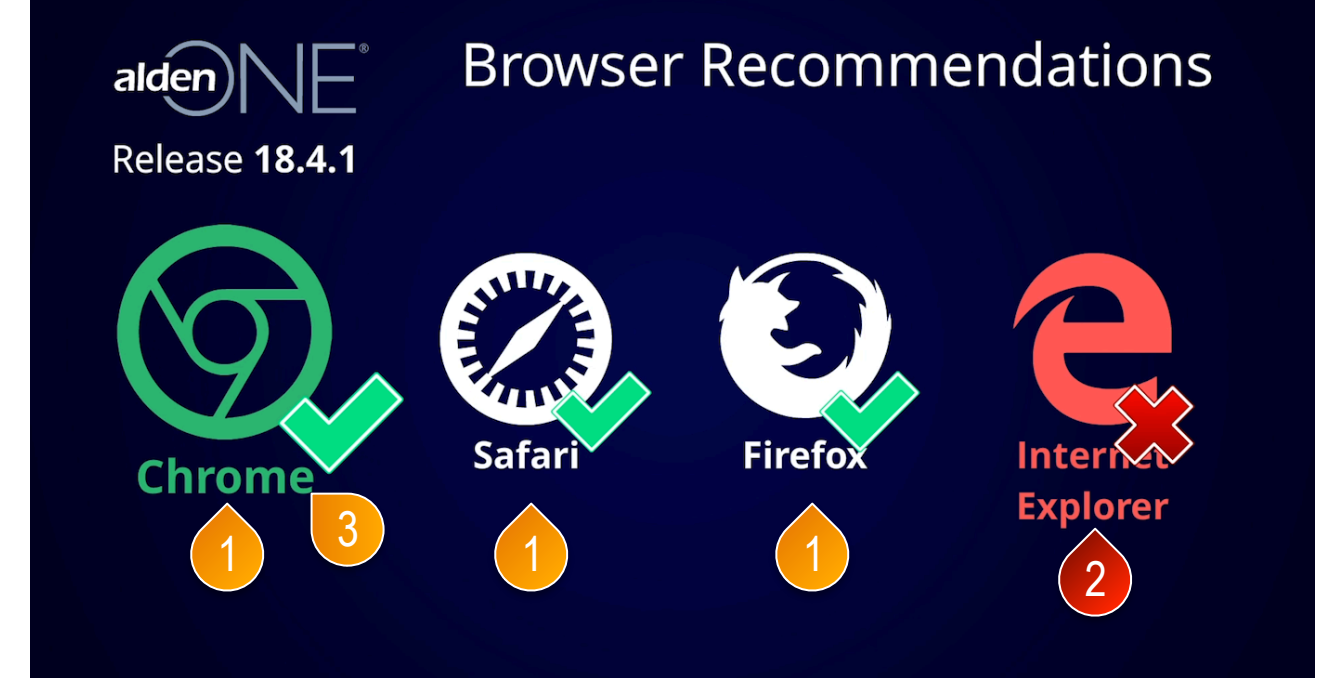

### page walkthrough

 Alden One runs best on an up-to-date browser. We suggest using Chrome, Safari, or Firefox.

2) We no longer recommend using Internet Explorer because IE has known speed issues that are not being fixed as IE is no longer supported by Microsoft. If you are forced to use Internet Explorer by your organization, see the next page for a recommendation that should help with some known issues.

③ We recommend using Google Chrome.

## alden NE Using Internet Explorer with Alden One

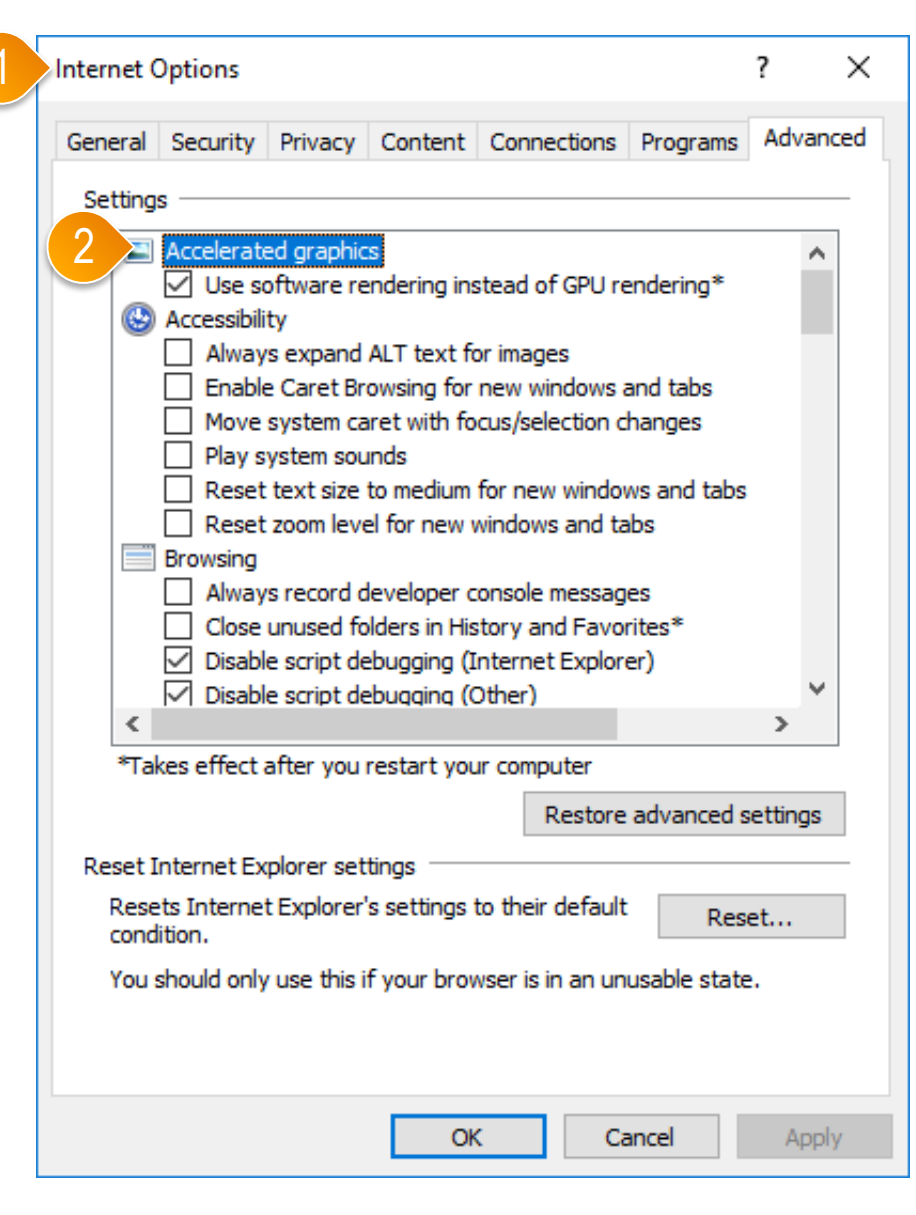

#### page walkthrough

 If Internet Explorer is your only available choice for browsers, go to your Internet Options in IE.

② Go to "Accelerated Graphics" and make sure the box is checked for "Use software rendering instead of GPU rendering."

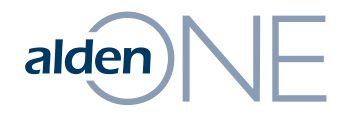

Homepage

# alden NE Homepage - Overview

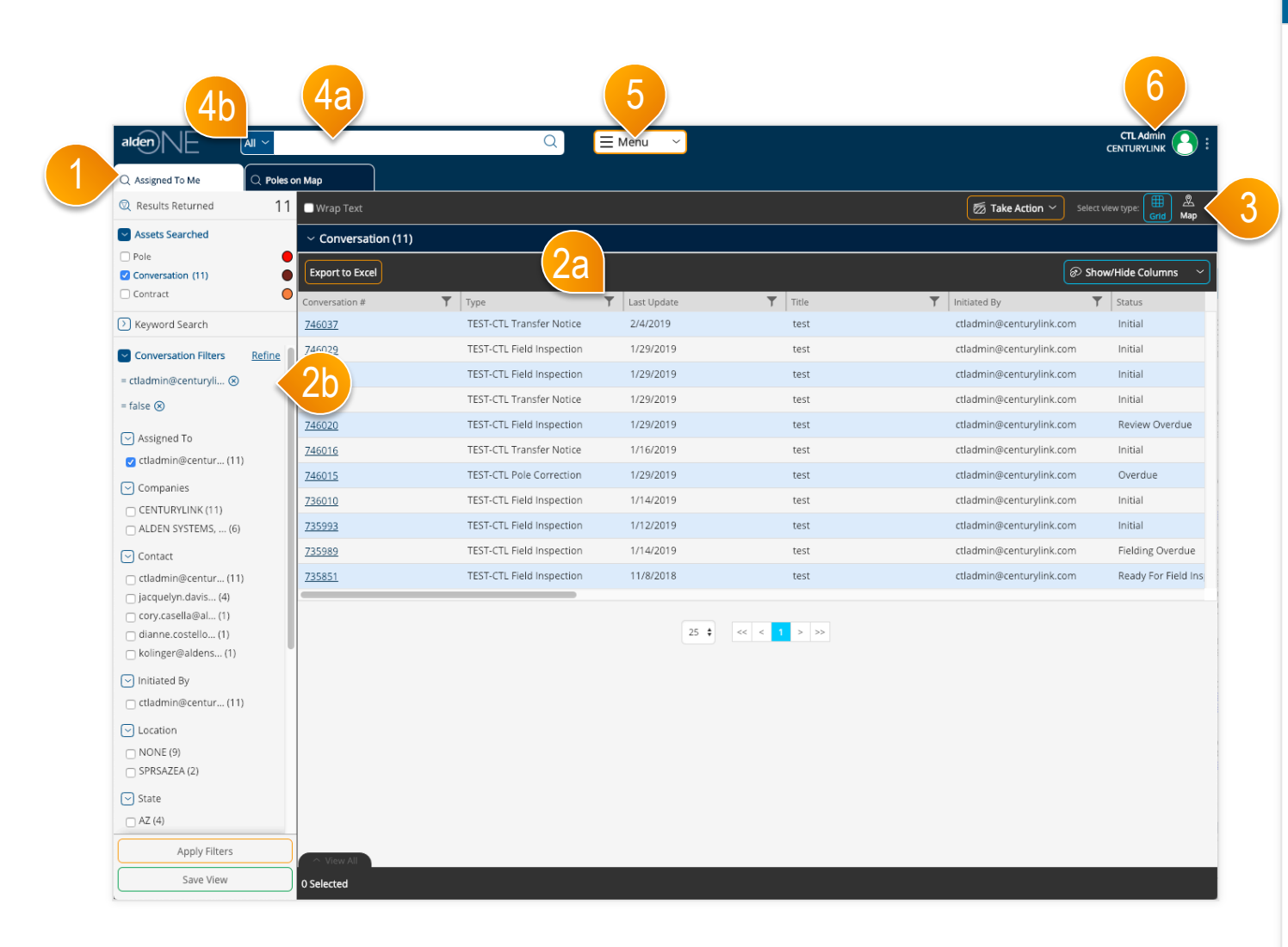

- Your home screen is set to your Conversations Assigned to You, but this can be changed.
- From the top right, you can Apply filters on your data from the column headers (2a) or from the filters panel (2b).
- 3 Change the view type of your results by toggling between Grid and Map views.
- ④ To view your Saved Searches and Quick Views, click into the search bar. You can also type in search terms here, or change the context of the search to only return a specific asset type here (4b).
- (5) To create conversations, run reports, and other actions, use the Menu.
- 6 To change your user settings, access the help page, give feedback, and/ or logout, use the User Menu.

# alden NE Homepage – The Search Menu

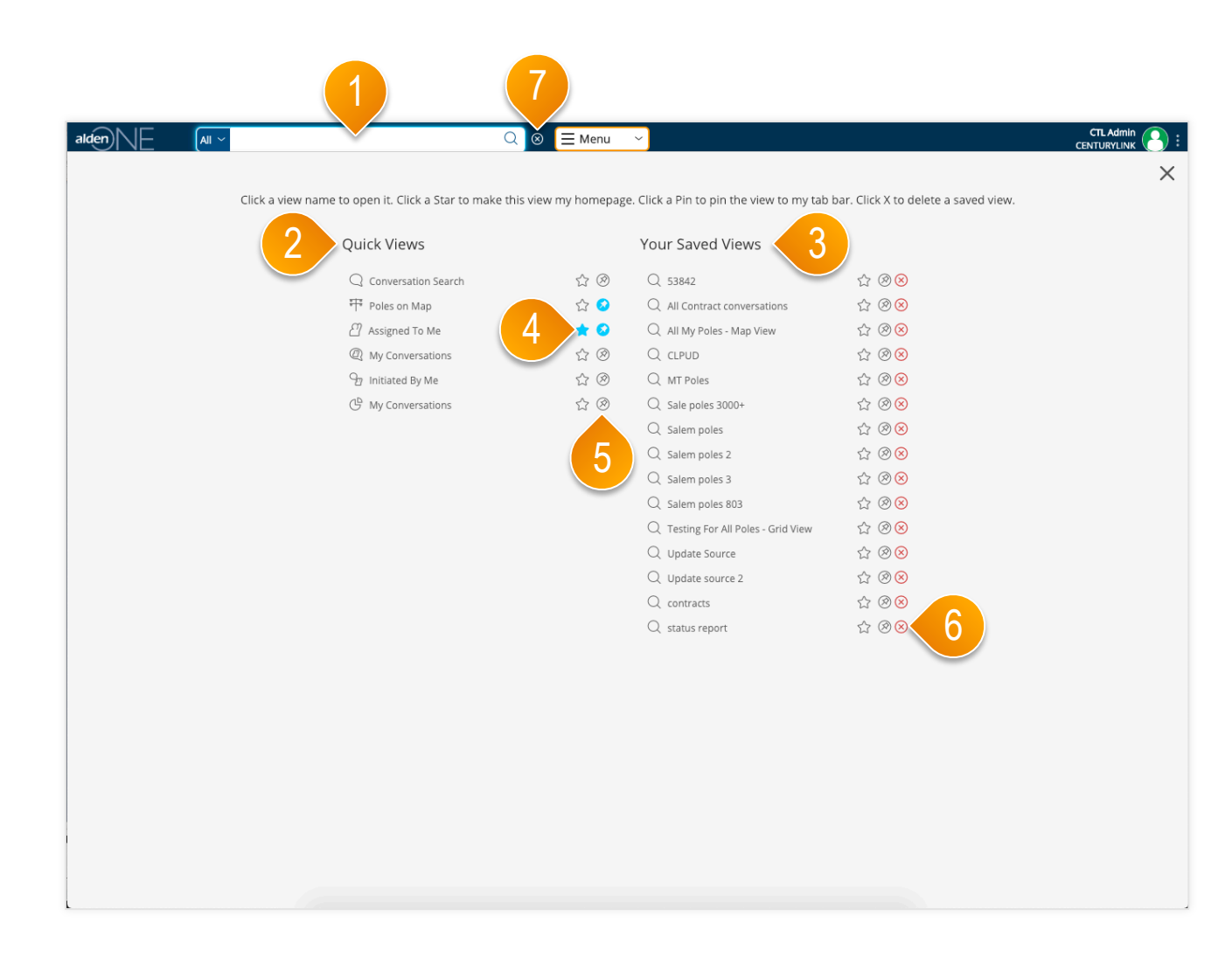

- Clicking into the Search Bar brings up the Search Menu.
- 2 Your Quick Views are here. These views cannot be deleted.
- 3 Your Saved Views are here. Anytime you save a new view, it will be available here.
- 4 The star icon sets your homepage for all future logins (until you change it). The filled star is your current homepage setting.
- (5) The pin icon opens a tab for that view anytime you open the application.
- 6 To delete a saved view, click the "Remove" icon here.
- Close the Saved Views menu by clicking the X, OR by typing into the Search Bar.

# alden NE Homepage – The Main Menu

| Aksigned To Ma       Choken Map       Chick an action name to service R. Clock may be action to the service R. Clock may be action to the service R. Clock may be actin to the service R. Clock may be action to th                                             |                                    |                                       |                           | 1                                                             |                                    |                                                |           |                    |                     |
|----------------------------------------------------------------------------------------------------|------------------------------------|---------------------------------------|---------------------------|---------------------------------------------------------------|------------------------------------|------------------------------------------------|-----------|--------------------|---------------------|
| CAuged to M       Name to account and the query used accounts to your bury.         Cauged to M       11       Wang to X         Assigned to M       11       Wang to X         Conversation (1)       Conversation (1)       Conversation (1)         Conversation (1)       Conversation (1)       Conversation (1)       Conversation (1)         Conversation (1)       Conversation (1)       Conversation (1)       Conversation (1)         Conversation (1)       Conversation (1)       Conversation (1)       Conversation (1)         Conversation (1)       Conversation (1)       Conversation (1)       Conversation (1)         Conversation (1)       Conversation (1)       Conversation (1)       Conversation (1)         Conversation (1)       Conversation (1)       Conversation (1)       Conversation (1)       Conversation (1)         Conversation (1)       Conversation (1)       Conversation (1)       Conversation (1)       Conversation (1)         Conversation (1)       Conversation (1)       Conversation (1)       Conversation (1)       Conversation (1)         Conversation (1)       Conversation (1)       Conversation (1)       Conversation (1)       Conversation (1)         Conversation (1)       Conversation (1)       Conversation (1)       Conversation (1)       Conversation (1)                                                                                                    |                                    |                                       | Q                         | 🗏 Menu 🗸                                                      |                                    |                                                |           |                    |                     |
| Results Returned 1   West Starkind   Pole   Conversation (1)   Conversation (1)   Conv                                                                                                    | Q Assigned To Me                   | on Map                                |                           | Click an action name to execu<br>in to add frequently used ac | ute it. Click the<br>tions to your |                                                |           |                    |                     |
| Assets Sandad       Conversation Types       Conversation Types         Pole       Start a Conversation       Conversation         Conversation       Type       Start a Conversation       Conversation         Conversation       Type       Start a Conversation       Conversation         Conversation       Type       Start a Conversation       Conversation         Conversation       Type       Start a Conversation       Conversation         Conversation       Type       Yee       Conversation       Conversation         Conversation       Type       Yee       Yee       Conversation       Conversation         Conversation       Type       Yee       Yee       Conversation       Conversation <th>Results Returned 11</th> <th>🗖 Wrap Text</th> <th></th> <th>ab tray.</th> <th>(</th> <th>2 🛛</th> <th>Take Ac</th> <th>tion ~ Select</th> <th>view type:</th>                                                                                                    | Results Returned 11                | 🗖 Wrap Text                           |                           | ab tray.                                                      | (                                  | 2 🛛                                            | Take Ac   | tion ~ Select      | view type:          |
| Piele <ul> <li>Start a Coversation</li> <li>Start a Coversation</li> <li>Constration</li> <li>Conversation</li> <li>Man Reports</li> <li>Coversation</li> <li>Man Reports</li> <li>Coversation</li> <li>Coversation</li> <lic< td=""><td>Assets Searched</td><td><ul> <li>Conversation (11)</li> </ul></td><td></td><td>Recent Conversation Typ</td><td>es</td><td>Forte TECT Billing Beguest</td><td></td><td></td><td></td></lic<></ul>                                                                                                    | Assets Searched                    | <ul> <li>Conversation (11)</li> </ul> |                           | Recent Conversation Typ                                       | es                                 | Forte TECT Billing Beguest                     |           |                    |                     |
| Conversation (1)       Expertised 2020       T ST-CTL Field       (1) Min Reports       (2) Min Reports       (2) Min Reports                                                                                                    | 🗆 Pole                             |                                       |                           | Start a Conversation                                          | 7                                  | Create TEST-CTL Emergency Pole                 |           |                    |                     |
| Conversation Risers       TBSF-CTL Transfer Notice       View Admining rage       Create TEST-CTL Pole Audit       multicular         Conversation Riters       Refine       246022       TEST-CTL Field       View Medine rage       Create TEST-CTL Pole Audit       multicular         Conversation Riters       Refine       246022       TEST-CTL Field Inspection       1/29/2019       Create TEST-CTL Tower Sale       multicular         Conversation Riters       Refine       246022       TEST-CTL Field Inspection       1/29/2019       Create TEST-CTL Tower Sale       multicular         Conversation Riters       Refine       246022       TEST-CTL Field Inspection       1/29/2019       Create TEST-CTL Tower Sale       multicular         Conversation Riters       Refine       246022       TEST-CTL Field Inspection       1/29/2019       Create TEST-CTL Tower Sale       multicular         Companies       246015       TEST-CTL Field Inspection       1/12/2019       Create TEST-CTL Tower Sale       multicular       multicular <td>Conversation (11)</td> <td>Export to Excel</td> <td>4</td> <td>Run Reports</td> <td>8</td> <td>Correction</td> <td>8</td> <td>@<sup>2</sup> Sho</td> <td>W/Hide Columns ~</td>                                                                                                    | Conversation (11)                  | Export to Excel                       | 4                         | Run Reports                                                   | 8                                  | Correction                                     | 8         | @ <sup>2</sup> Sho | W/Hide Columns ~    |
| I Keynol Starton       14822       TEST-CTL Field       Test - CTL Field       Test - CTL F                                                                                                    |                                    | Conversation #                        | Туре                      | View Reference Page                                           | Ø                                  | Create TEST-CTL Pole Audit                     | Ø         | T                  | Status              |
| Conversation Filters       Z450/2       1:53 / Cl. Field inspection       1/23/2019       Image: Conversation Filters       Image: Conversation Filters       <                                                                                                    | Keyword Search                     | 746037                                | TEST-CIL Irans            | 1/20/2010                                                     | 0                                  | ♀ Create TEST-CTL Pole Correction              | 0         | irylink.com        | Initial             |
| ctadamin@centuryILO       Z4028       TEST-CLT leted inspection       1/2/2/2/19       te       Create TEST-CLT Lower Sule       yink.com       initial         e failse O       Z4002       TEST-CLT leted inspection       1/2/2/2/19       te       Create TEST-CLT Lower Sule       yink.com       initial         C Assigned To       Z40015       TEST-CLT leted inspection       1/2/2/2/19       te       Create TEST-CLT Lower Sule       yink.com       initial         C Companies       Z40016       TEST-CLT Pole Correction       1/2/2/2/19       te       Create TEST-Clt Transfer Notice       Orale TEST-Clt Transfer Notice       Orale TEST-Clt Test TEST-Clt Transfer Notice       Orale TEST-Clt Test TEST-Clt                                                                                                    | Conversation Filters <u>Refine</u> | 746029                                | TEST-CTL Field Incomption | 1/29/2019                                                     | te                                 | Q Create TEST-CTL Tower Lease                  | 0         | irylink.com        | Initial             |
| faile ©         Assigned To         Assigned To         Assig | = ctladmin@centuryli 🛞             | 746028                                | TEST-CTL Field Inspection | 1/20/2019                                                     | te                                 | Create TEST-CTL Tower                          | 0         | inglink.com        | Initial             |
| • Assigned To           Assigned To           • Create TEST-CTL Transfer Notice           • Create TEST-Contract           plink.com         Initial         plink.com         Initial         plink.com         Initi                                                                                                    | = false 🛞                          | 746030                                | TEST-CTL Field Inspection | 1/29/2019                                                     | te                                 | Create TEST-CTL Tower Sale                     | 0         | inglink.com        | Review Overdue      |
| c ctadamin@centur(11)       Za0010       TEST-CTL Pole Correction       1/29/2019       create TEST-Connecticut Permit to @ Create TEST-Connecticut Permit to @ Create TEST-Contract @ Create TEST-Contract @ Create TEST-ContEST-Co                                                                  | Assigned To                        | 746016                                | TEST-CTL Transfer Notice  | 1/16/2019                                                     | te                                 | G Create TEST-CTL Transfer Notice              | 0         | invlink.com        | Initial             |
| • Companies         • Contract         • Contract                                    | 🥑 ctladmin@centur (11)             | 746015                                | TEST-CTL Pole Correction  | 1/29/2019                                                     | te                                 | Create TEST-Connecticut Permit to<br>Attach    | $\otimes$ | invlink.com        | Overdue             |
| CENTURY(INK(11)   ALDEN SYSTEMS, (6)   Z35993   TEST-CTL Field inspection   1/1/2/2019   Contact   Caddmin@centur(11)   Jacquelyn.davis (4)   Corcastell@al(1)   diame.costello(1)   Nintiated By   Ctadmin@centur(11)   V Location   NoNE (9)   Sprex ZEA<(2)                                                                                                    | 🖂 Companies                        | 736010                                | TEST-CTL Field Inspection | 1/14/2019                                                     | te                                 | ୍ଦ୍ର Create TEST-Contract<br>Compliance/Review | 0         | rylink com         | Initial             |
| ADDEN \$751EW3, (6)       TEST-CTL Field inspection       1/14/2019       Renewal/Termination/Amendment         Cotact       7255292       TEST-CTL Field inspection       1/14/2019       reference         Citadmin@centur (11)       255251       TEST-CTL Field inspection       11/8/2018       reference         Corpute/yn.davis (4)       255251       TEST-CTL Field inspection       11/8/2018       reference       reference                                                                                                    | CENTURYLINK (11)                   | 735993                                | TEST-CTL Field Inspection | 1/12/2019                                                     | te                                 | Q Create TEST-Contract Rate Review             | 0         | rylink.com         | Initial             |
| Contact       Contact                                                                                                    | ALDEN STSTEMS, (6)                 | 735989                                | TEST-CTL Field Inspection | 1/14/2019                                                     | te                                 | Renewal/Termination/Amendmen                   | 0         | irvlink.com        | Fielding Overdue    |
| Cleaningerent (11)         jacquelyn, davis (4)         Cory, casella@al (1)         dianne.costello (1)         kolinger@aldens (1)         v Initiated By         ctadamin@centur (11)         Spectation         O Selected                                                                                                    | Contact                            | 735851                                | TEST-CTL Field Inspection | 11/8/2018                                                     | te                                 | Create TEST-Detach Notice                      | $\otimes$ | rvlink.com         | Ready For Field Ins |
| □ cory.casella@al (1)         □ dianne.costello (1)         □ kolinger@aldens (1)         ② Initiated By         □ ctladmin@centur (11)         ③ Location         □ NONE (9)         □ SPRSAZEA (2)         ③ State         □ AZ (4)         ▲ Apply Filters         ○ State         ○ AZ (4)                                                                                                    | jacquelyn.davis (4)                |                                       |                           |                                                               |                                    | Replacement                                    | 8         | ,                  |                     |
| diame.costello (1)       kolinger@aldens (1)       Initiated By       ctladmin@centur (11)       Location       NONE (9)       SPRSAZEA (2)       State       Apply Filters       View All       Save View       0 Selected                                                                                                    | 🗌 cory.casella@al (1)              |                                       |                           |                                                               |                                    | Create TEST-Joint Trench Request               | 8         |                    |                     |
| I Nomige (establishing)       Initiated By       Itadmin@centur (11)       Isolarian       NONE (9)       SPRSAZEA (2)       State       Azply Filters       View All       Save View       0 Selected                                                                                                    | ☐ dianne.costello (1)              |                                       |                           | 25 🗘                                                          | << < 1 3                           | Review/Issues                                  | 8         |                    |                     |
| Image of a system         Image of a system         Image of a system         Image of a system         Apply Filters         Save View         O Selected                                                                                                    | Initiated By                       |                                       |                           |                                                               |                                    |                                                |           |                    |                     |
| <ul> <li>✓ Location</li> <li>NONE (9)</li> <li>SPRSAZEA (2)</li> <li>✓ State</li> <li>AZ (4)</li> <li>Apply Filters</li> <li>Save View</li> <li>O Selected</li> </ul>                                                                                                    | ctladmin@centur (11)               |                                       |                           |                                                               |                                    |                                                |           |                    |                     |
| NONE (9)       SPREAZEA (2)       State       AZ (4)       Save View       O Selected                                                                                                    |                                    |                                       |                           |                                                               |                                    |                                                |           |                    |                     |
| SPRSAZEA (2)       State       AZ (4)       Save View       O Selected                                                                                                    | NONE (9)                           |                                       |                           |                                                               |                                    |                                                |           |                    |                     |
| State       AZ (4)       Apply Filters       Save View       0 Selected                                                                                                    | SPRSAZEA (2)                       |                                       |                           |                                                               |                                    |                                                |           |                    |                     |
| AZ (4)       Apply Filters       Save View       0 Selected                                                                                                    | State                              |                                       |                           |                                                               |                                    |                                                |           |                    |                     |
| Apply Filters Save View All O Selected                                                                                                    | □ AZ (4)                           |                                       |                           |                                                               |                                    |                                                |           |                    |                     |
| Save View O Selected                                                                                                    | Apply Filters                      | ∧ View All                            |                           |                                                               |                                    |                                                |           |                    |                     |
|                                                                                                    | Save View                          | 0 Selected                            |                           |                                                               |                                    |                                                | _         |                    |                     |

### page walkthrough

- Clicking the Menu button next to the Search Bar will bring up your menu.
- 2 Choose a recently used conversation type from this sub-menu.
- ③ To start a conversation, select your conversation type from the sub-menu. (If you know where your poles are we recommend finding your poles on a map first and beginning a conversation after selecting the poles.
- 4 Run Reports here.

#### (5) If you have administration access for your account, you can access company, user and role management from "View Admin Page."

## alden NE Homepage – The User Settings Menu

| alder) N E 🛛 🗛 🗸 🖉                                                                                                    |                                  |                    | Q = Menu ~          |               | 2                        | CTL Admin<br>CENTURYLINK     |
|----------------------------------------------------------------------------------------------------|----------------------------------|--------------------|---------------------|---------------|--------------------------|------------------------------|
| C Assigned To Me                                                                                                    | on Map                           |                    |                     |               | S Use                    | er Settings                  |
| Results Returned 11                                                                                                    | 🗖 Wrap Text                      |                    |                     |               |                          | uining & Help<br>cumentation |
| Assets Searched                                                                                                    | <ul> <li>Conversation</li> </ul> | (11)               |                     |               |                          | e Us Feedback                |
| Pole                                                                                                    |                                  |                    |                     |               |                          | gout                         |
| Conversation (11)                                                                                                    | Export to Excel                  |                    |                     |               | Ø Sho                    |                              |
| Contract                                                                                                    | Conversation #                   | Туре               | T Last Update       | Title         | T Initiated By           | 5                            |
| Keyword Search                                                                                                    | 746037                           | TEST-CTL Transfe   | r Notice 2/4/2019   | test          | ctladmin@centurylink.com | Transmit                     |
| Conversation Filters <u>Refine</u>                                                                                             | 746029                           | TEST-CTL Field In: | spection 1/29/2019  | test          | ctladmin@centurylink.com | Initial                      |
| = ctladmin@centuryli 🛞                                                                                                    | 746028                           | TEST-CTL Field In: | spection 1/29/2019  | test          | ctladmin@centurylink.com | Initial                      |
| = false 🛞                                                                                                    | 746027                           | TEST-CTL Transfe   | r Notice 1/29/2019  | test          | ctladmin@centurylink.com | Initial                      |
| Assigned To                                                                                                    | 746020                           | TEST-CTL Field In: | spection 1/29/2019  | test          | ctladmin@centurylink.com | Review Overdue               |
| ctladmin@centur (11)                                                                                                    | 746016                           | TEST-CTL Transfe   | r Notice 1/16/2019  | test          | ctladmin@centurylink.com | Initial                      |
| Companies                                                                                                    | 746015                           | TEST-CTL Pole Co   | vrrection 1/29/2019 | test          | ctladmin@centurylink.com | Overdue                      |
| CENTURYLINK (11)                                                                                                    | 736010                           | TEST-CTL Field In: | spection 1/14/2019  | test          | ctladmin@centurylink.com | Initial                      |
| ALDEN SYSTEMS, (6)                                                                                                    | 735993                           | TEST-CTL Field In: | spection 1/12/2019  | test          | ctladmin@centurylink.com | Initial                      |
| ✓ Contact                                                                                                    | 735989                           | TEST-CTL Field In: | spection 1/14/2019  | test          | ctladmin@centurylink.com | Fielding Overdue             |
| 🗆 ctladmin@centur (11)                                                                                                    | 735851                           | TEST-CTL Field In: | spection 11/8/2018  | test          | ctladmin@centurylink.com | Ready For Field Ins          |
| <ul> <li>jacquelyn.davis (4)</li> <li>cory.casella@al (1)</li> <li>dianne.costello (1)</li> <li>kolinger@aldens (1)</li> </ul> |                                  |                    | 25                  | ¢ << < 1 > >> |                          |                              |
| ✓ Initiated By ☐ ctladmin@centur (11)                                                                                          |                                  |                    |                     |               |                          |                              |
| Location NONE (9) SPRSAZEA (2)                                                                                                 |                                  |                    |                     |               |                          |                              |
| State                                                                                                    |                                  |                    |                     |               |                          |                              |
| _ ^ (4)                                                                                                    |                                  |                    |                     |               |                          |                              |
| Apply Filters                                                                                                    | ^ View All                       |                    |                     |               |                          |                              |
| Save View                                                                                                    | 0 Selected                       |                    |                     |               |                          |                              |

- Access the User Settings menu by clicking your user name.
- 2 To edit your user settings, click "User Settings"
- 3 Click here to view training and help documentation.
- 4 Give us feedback about Alden One by clicking here.
- 5 To log out of the application, click "Logout."

# alden NE Homepage – Starting a Search

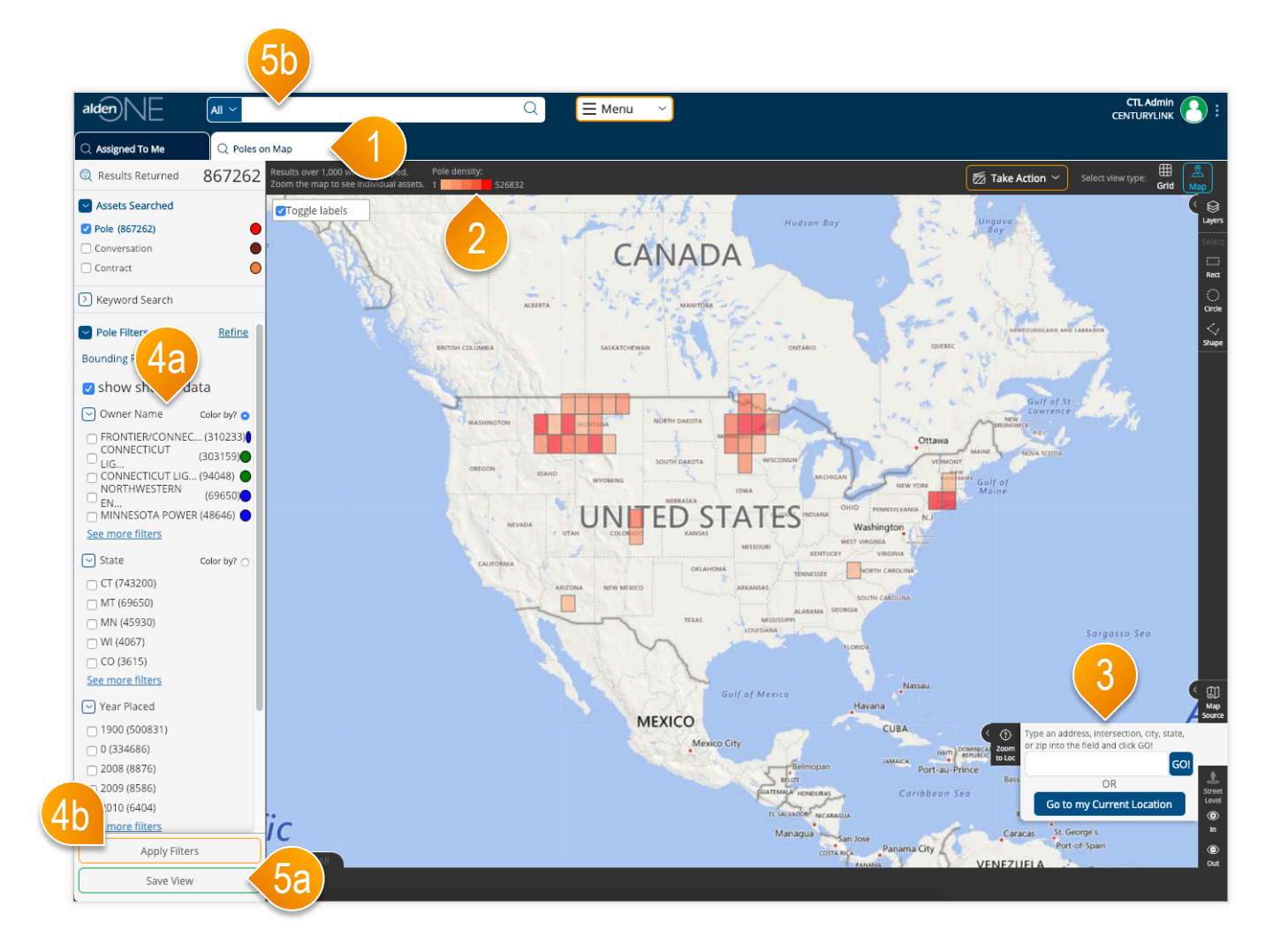

- ① One of your default tabs is the "Poles on a Map" search. Click the tab to open it.
- 2 Your available poles are plotted on a map. If you're results are more than 1,000 on the screen, your poles will be grouped into a colored grid. The darker colors contain more densely populated poles. The key here shows how many poles are in the most densely populated grids.
- 3 Use your mouse-wheel to zoom the map, or type in an address, intersection, city, or state to zoom the map to a particular place.
- ④ Use the filters to filter your results further (4a). Once selected, click "Apply Filters" (4b) to return the results that meet your criteria.
- Once your filters and map bounds are set, you can save all the parameters for later use with the "Save View" button. Name the view, click "Save," then that view will be available in your Saved Views by clicking in the search bar (**5b**) and bringing up your saved views menu.

## alden NE Homepage – Selecting Poles

| alden                         | All ~         |                               |                        | Q                      | Ξ Menu 🛛 👻                                   |                 |                                               |                 | 4                                             | c                      |                   |
|-------------------------------|---------------|-------------------------------|------------------------|------------------------|----------------------------------------------|-----------------|-----------------------------------------------|-----------------|-----------------------------------------------|------------------------|-------------------|
| C Assigned To Me              | Q Poles or    | n Mar                         |                        |                        |                                              |                 |                                               |                 |                                               |                        |                   |
| Results Returned              | 163           | will be gro                   | ouped.<br>Jual assets. |                        |                                              |                 |                                               |                 | 🖾 Take Act                                    | ion 🖌 Select view      | w type: I Grid Ma |
| Assets Searched               |               | ✓Toggle labels                | A0837271               |                        |                                              |                 |                                               |                 | Open Item                                     |                        |                   |
| Pole (163)                    | •             |                               | A0837287               |                        |                                              |                 |                                               |                 | Create Conversation<br>Selected Assets        | n With                 |                   |
| Conversation                  | •             |                               |                        |                        |                                              |                 |                                               |                 | Clear Selection                               |                        |                   |
| Contract                      | •             |                               |                        |                        |                                              |                 |                                               |                 | R0837232                                      |                        |                   |
| Neyword Search                |               |                               | A0837259               |                        | $\bigcirc$                                   |                 |                                               |                 | A0837682                                      |                        |                   |
| Pole Filters                  | <u>Refine</u> |                               |                        |                        | <b>(                                    </b> |                 |                                               |                 | <b>0 /00000000000000000000000000000000000</b> |                        |                   |
| Bounding Rectangle 🛞          |               | <b>A</b> 5094 <b>7</b> 094    | W                      | A0847955               | A0947976                                     | W 1             | 2th Ave<br>A0848047                           |                 |                                               |                        |                   |
| show shared dat               | а             | - AU04/904                    | A0848037               | A0847954               | 0047070                                      |                 |                                               | A0847902        | A0837207<br>01079 AR                          |                        |                   |
| Owner Name                    | Color by2     | A0847891                      | A0847905               | A0847953               | 00040071                                     | A0837213        | <b>A0848046</b>                               | A0847901        | A0837647                                      |                        |                   |
| XCEL ENERGY PSC (1            | 23)           | 47982                         | A0847896               | A0848014               | A0848067                                     | <b>A0837453</b> | A0848045                                      | <b>A0847900</b> | BIV                                           |                        |                   |
| CENTURYLINK (40)              | •             | 1848182                       |                        | A0848013               | A0848198                                     |                 | A0847853                                      | A0847903        | A0847785                                      |                        |                   |
| State                         | Color by?     |                               | O A0847974             | t                      | -10010100                                    | A0837234        | ť                                             | e St            | A0847786                                      |                        |                   |
| CO (163)                      |               | A0848168                      | <b>A0847746</b>        | <b>()</b> +A08460(36   | <b>A0848196</b>                              | A0837656        | A0848044                                      | A084788         | A0847753-                                     |                        |                   |
| Vear Placed                   |               | A0848105                      | A0848001               | A0848053<br>W 10th Ave | A0848197                                     | A0837233        | A0847728                                      | A0843083        | A0847790                                      | A084930094404          | 40847805          |
| 0 (126)                       |               | A084599 A0848167              | A0848002               | A0848050               | A0848069                                     | A0837325        | <b>0/0000000</b> 0000000000000000000000000000 | A0848015        | A0847789                                      |                        |                   |
| 1968 (6)                      |               | A084589 A0848166              | A0947956               | <b>A0848031</b>        | •                                            |                 |                                               |                 | A0041189                                      | 00991 A0848243         |                   |
| 1957 (5)                      |               | 00047007                      | - A0047050             |                        | ● A0848195                                   | A0837264        | A0847720                                      | <b>A0848028</b> | A0847701                                      | •                      |                   |
| 1940 (3)                      |               | A0845895 A0647 987            | <b>A0847947</b>        | A0848035               | A0848018                                     | A0837222        | OA0847722                                     |                 | A0847702                                      | A0848345               |                   |
| 1945 (3)     See more filters |               | A0848169                      | A0847998               | A0848034               |                                              | <b>A0837221</b> |                                               | A0848030        |                                               | 00931                  |                   |
| Zin Code                      | Color hull C  | 7                             |                        |                        | A0848205                                     | A0837220        | <b>0</b> A0847724                             | A08480          | A0847703                                      | A0848344               |                   |
| 80204 (160)                   | Color by:     | 1847985                       | A0847999               | A0848070               | <b>A0848204</b>                              | A0837657        | <b>0</b> A0847725                             | A004002         | <b>A0847704</b>                               | A0848348               | A0847798          |
| unknown (3)                   |               | A0848171                      | A0847782<br>W 9th Ave  | - AUG47 804            |                                              | W               | 9th Ave                                       | A0848065        | O A0247704                                    | MO40215                | stion site state  |
|                               |               | A0848289                      | A0847989               | <b>A0848024</b>        | A0848178                                     | A0837209        |                                               | <b>A0848066</b> | A0 Zoom                                       | zip into the field and | click GO!         |
|                               |               | A084831 <sup>2</sup> A0847733 | Kno                    |                        | 0,000,0100                                   | A0837694        |                                               | OA0847888       | A0847707                                      |                        | GOI               |
|                               |               | A0847887                      | A0847991               | A0848025               | A0848191                                     | A0837552        |                                               |                 | A0847706                                      | Go to my Curre         | nt Location       |
|                               |               | 0848051                       | A0847990               | A0847881               |                                              | A0837320        |                                               | O A0847890      |                                               | Contracting control    |                   |
| Apply Filters                 |               | A0847983                      | 3                      |                        | <b>A0847729</b>                              | A0837572        |                                               | OA08477         | 5 OA0847792                                   |                        |                   |
|                               |               | △ View All                    |                        |                        |                                              | - A0031012      | +                                             | 0               |                                               |                        |                   |
| Save View                     |               | 1 Selected (1 Pole)           |                        |                        |                                              |                 | <del>ц</del>                                  |                 |                                               |                        |                   |

- Once the map is zoomed in (or when enough filters are applied) to return less than 1,000 results, the assets on the screen will display as dots instead of colored grid clusters.
- 2 To select an asset, click it on the screen. Selected assets are colored yellow.
- 3 You can also draw a shape to select multiple assets at once, using the shape tools.
- ④ Once at least one asset is selected, the "Take Action" menu will appear. You can create a conversation with your selected assets, clear your entire selection, or in the cases of some assets, perform other actions, from this menu.
- (5) To view more information about your selected assets, expand this tray here by clicking "View All."
- 6 Click on the colored dot in the filter menu to change the color of the dots by this Owning Company.
- Click on the "Color by?" radio button to color the dots by that filter type.

## alden NE Homepage – Starting a Conversation

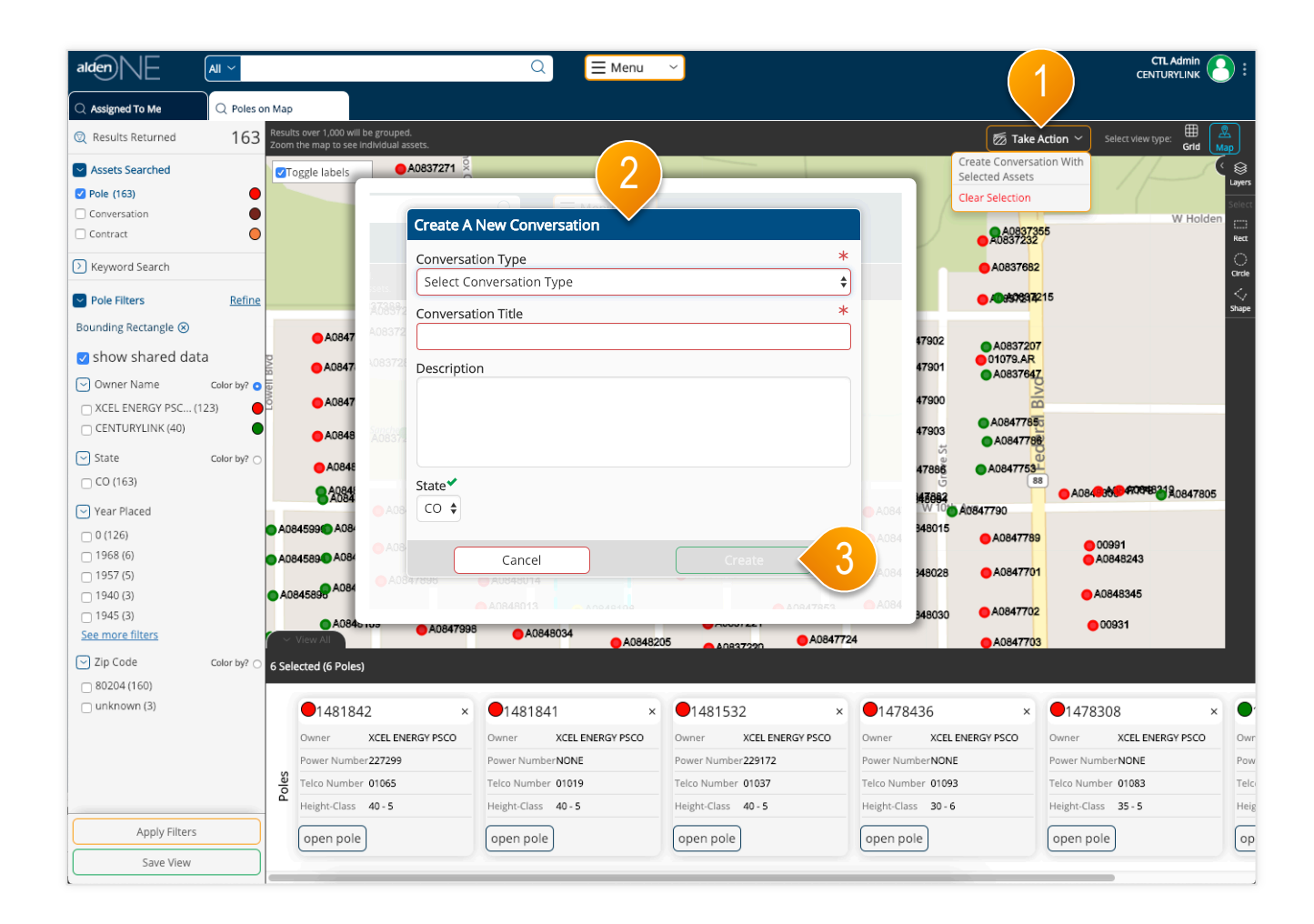

- With your selected poles, use the Take Action menu to select "Create Conversation with Selected Assets."
- 2 A dialog window will come up. Fill in the required fields with your Conversation Type and give the new conversation a title.
- 3 Click "Create." (Create is only available once the required information is put in.

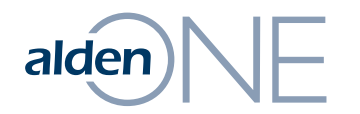

### Pole Search Results

# alden NE Pole Search Results – Overview

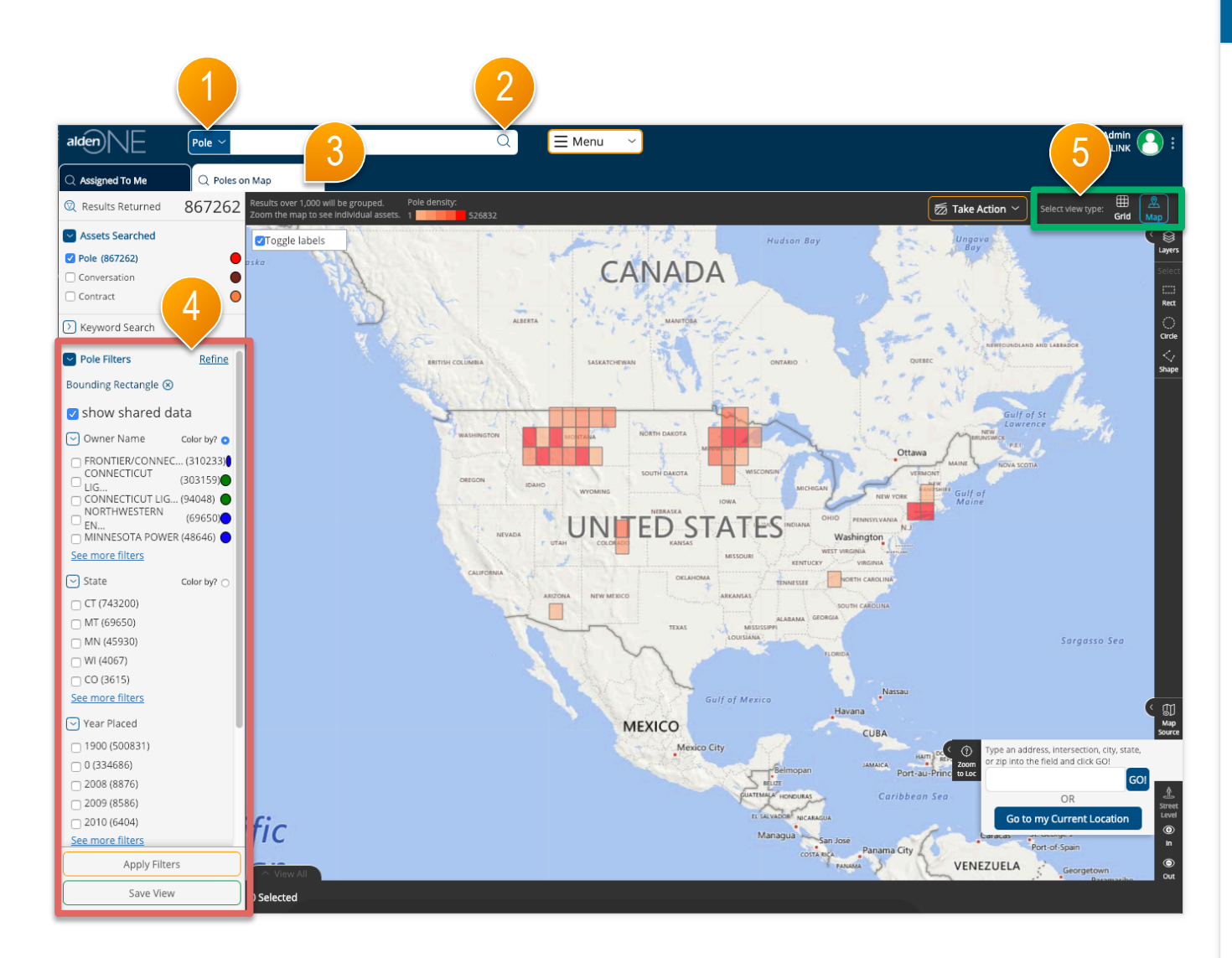

- 1 Use the search context to change your search to "Poles."
- 2 Click the search icon, or type in a keyword.
- 3 Each new search opens a search results tab and displays the count of the results.
- ④ Use the pole filters located in the red area to limit the search results. Refer to the help topics related to Filters for more information.
- (5) View the search results as a grid, or on a map by selecting the desired view type in the green area. Refer to the help topics related to Views for more information.

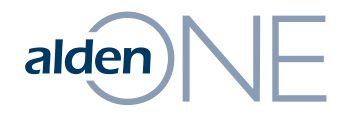

### Pole Search Results – Views

## alden NE Pole Search Results – Grid View

|                          |                 | $\bigcirc$     | - Manu - V   |                |                    | q 1 .                  |
|--------------------------|-----------------|----------------|--------------|----------------|--------------------|------------------------|
|                          |                 | ч,             |              |                |                    | CENT                   |
| Q Assigned To Me         | on Map          |                |              |                |                    |                        |
| Results Returned         | 🗆 Wrap Text     |                |              |                | ፳ Take Action 🗡    | Select view type:      |
| Searched                 | ~ Pole (3617)   | $\overline{)}$ |              |                |                    |                        |
| Pole (3617)              | Export to Excel |                |              |                | -(3)               | Show/Hida Columns      |
| Conversation             | Export to Excer |                |              |                |                    | 89 show Hide coldinins |
| Contract                 | Pole Id         | Y Pole Tag     | Telco Number | Y Power Number | Y Owner Name       | ▼ Height               |
| > Keyword Search         | 80021571        | NONE           | 016-375      | NONE           | CENTURYLINK        | 30                     |
| Pole Filters Refine      | 80021570 5      | NONE           | 016-375      | NONE           | CENTURYLINK        | 30                     |
| Rounding Restangle (2)   | 79864294        | NONE           | 00735        | NONE           | CENTURYLINK        | 40                     |
|                          | <u>79540391</u> | NONE           | NONE         | 1167-10-250    | INTERMOUNTAIN RURA | AL ELECTRIC 35         |
| show shared data         | 79540380        | NONE           | NONE         | 1167-08-271    | INTERMOUNTAIN RURA | AL ELECTRIC 30         |
| ✓ Owner Name Color by? ○ | 79540378        | NONE           | NONE         | 1167-08-266    | INTERMOUNTAIN RURA | AL ELECTRIC 30         |
| CENTURYLINK (952)        | 79540377        | NONE           | NONE         | 1167-08-233    | INTERMOUNTAIN RURA | AL ELECTRIC 35         |
| □ INTERMOUNTAIN R (940)  | 79540376        | NONE           | NONE         | 1167-08-230    | INTERMOUNTAIN RURA | LELECTRIC 35           |
| UNKNOWN (24)             | 79540359        | NONE           | NONE         | 1167-08-264    | INTERMOUNTAIN RURA | LELECTRIC 40           |
| ATCHISON TOPEKA (2)      | 79538800        | NONE           | NONE         | 1167-10-295    | INTERMOUNTAIN RURA | AL ELECTRIC 35         |
| State Color by?          | 79536648        | NONE           | NONE         | 1167-05-497    | INTERMOUNTAIN RURA | AL ELECTRIC 30         |
| □ CO (3615)              | 79536647        | NONE           | NONE         | 1167-08-276    | INTERMOUNTAIN RURA | AL ELECTRIC 30         |
| NONE (2)                 | 79536646        | NONE           | NONE         | 1167-08-273    | INTERMOUNTAIN RURA | AL ELECTRIC 30         |
| Vear Placed              | 79536644        | NONE           | NONE         | 1167-08-229    | INTERMOUNTAIN RURA | AL ELECTRIC 35         |
| 0 (2771)                 | 79536236        | NONE           | NONE         | 1167-08-277    | INTERMOUNTAIN RURA | AL ELECTRIC 30         |
| 1970 (45)                | 79536235        | NONE           | NONE         | 1167-08-280    | INTERMOUNTAIN RURA | LELECTRIC 30           |
| 1960 (31)                |                 |                |              |                |                    |                        |
| 1923 (28)                |                 |                |              |                |                    |                        |
| See more filters         |                 |                | 25 🗘 < <     | 1 2 3 4 5 > >> |                    |                        |
| ☑ Zip Code Color by? ○   |                 |                |              |                |                    |                        |
| 80204 (2423)             |                 |                |              | 4              |                    |                        |
| 80133 (940)              |                 |                |              |                |                    |                        |
| Apply Filters            | ↑ View All      |                |              |                |                    |                        |
| Save View                | 0 Selected      |                |              |                |                    |                        |

- Select Grid View to see the search results in a table with a brief amount of information for each pole.
- 2 Sort the results using any of the available fields listed in the red area. Click a column header to sort by that column. Click and drag a column to reorder the columns.
- 3 Click a filter icon in a column to add a filter for that column.
- Page through your results and set your number of results per page in the **purple** area.
- 5 Open a pole by clicking the link in the first column.
- 6 Select a pole or poles by clicking on them anywhere in the row (except for in the link under the Pole ID).
- Click the Export to Excel button at the top of the grid to export all search results. The file is downloaded by your browser.
- 8 Show or hide columns by selecting them from the menu here.

## alden NE Pole Search Results – Map View with over 1,000 Results

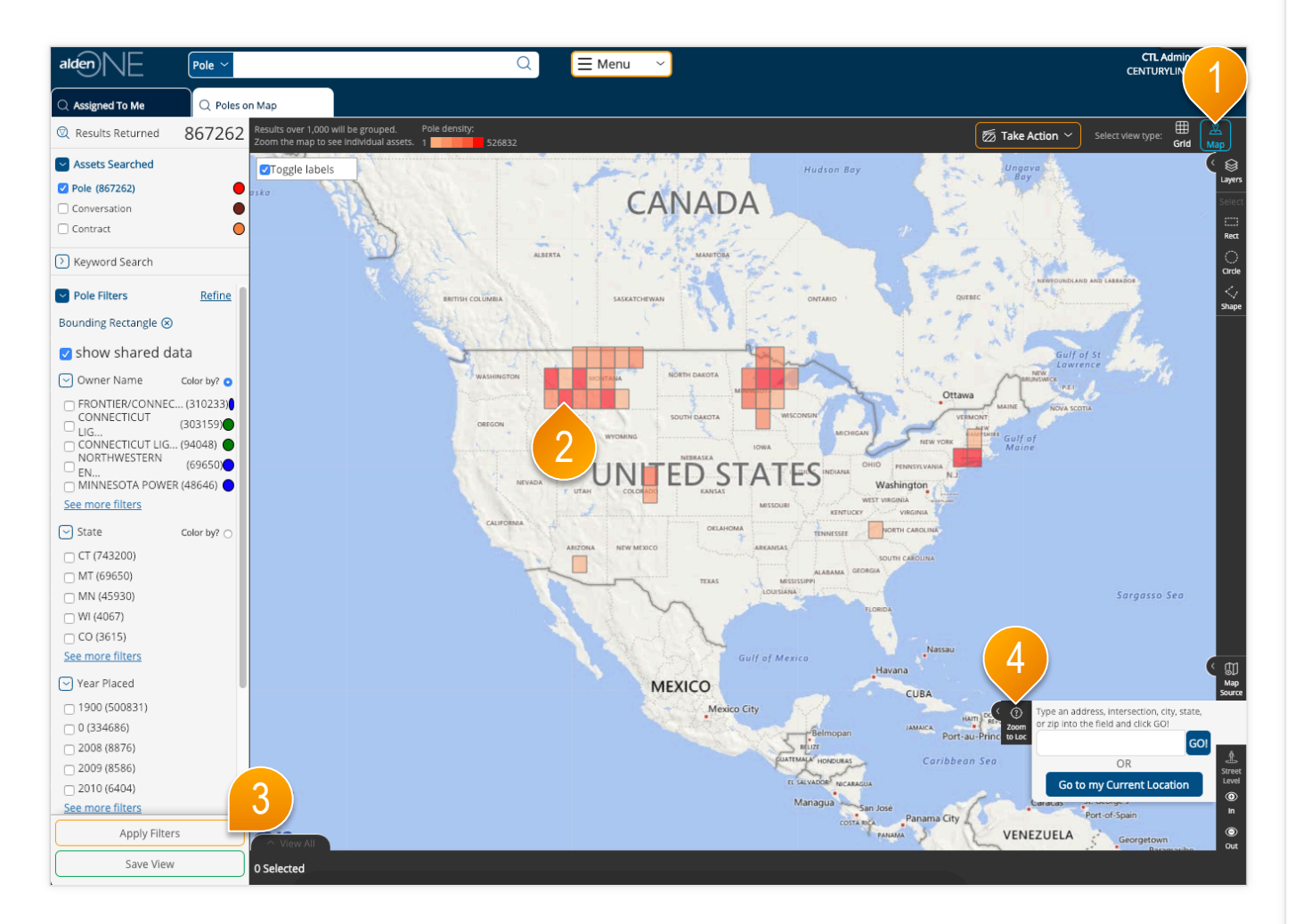

- Select Map View to see the search results displayed on a map.
- (2) If there are more than 1,000 search results, then the results are displayed in colored grids. The darker colors denote more densely populated areas.
- ③ To view individual poles on the map, you must use filters to reduce the results count to 1,000 or less. Select your filters then click "Apply Filters." Refer to the help topic Pole Search Results – Applying Filters for more information.
- ④ You can also zoom the map using the mouse wheel or the Zoom to Location feature to use the map boundaries to limit the results.

## alden NE Pole Search Results - Map View with under 1,000 Results

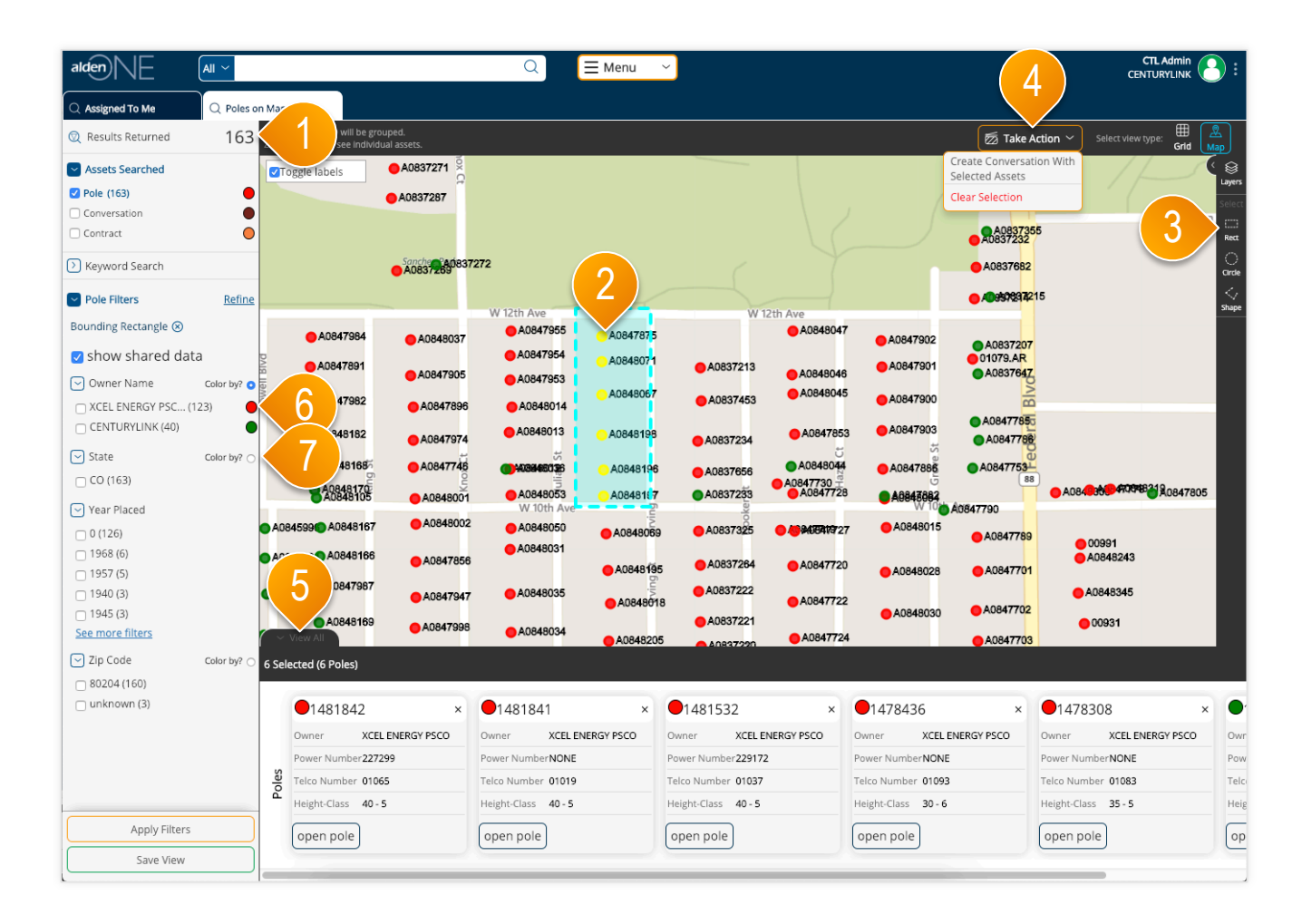

- Once the map is zoomed in (or when enough filters are applied) to return less than 1,000 results, the assets on the screen will display as dots instead of colored grid clusters.
- 2 To select an asset, click it on the screen. Selected assets are colored yellow.
- 3 You can also draw a shape to select multiple assets at once, using the shape tools.
- ④ Once at least one asset is selected, the "Take Action" menu will appear. You can create a conversation with your selected assets, clear your entire selection, or in the cases of some assets, perform other actions, from this menu.
- (5) To view more information about your selected assets, expand this tray here by clicking "View All."
- 6 Click on the colored dot in the filter menu to change the color of the dots by this Owning Company.
- Click on the "Color by?" radio button to color the dots by that filter type.

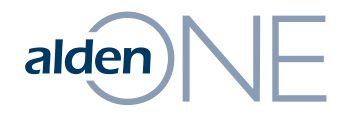

### Pole Search Results – Filters

## alden NE Pole Search Results – Applying Filters

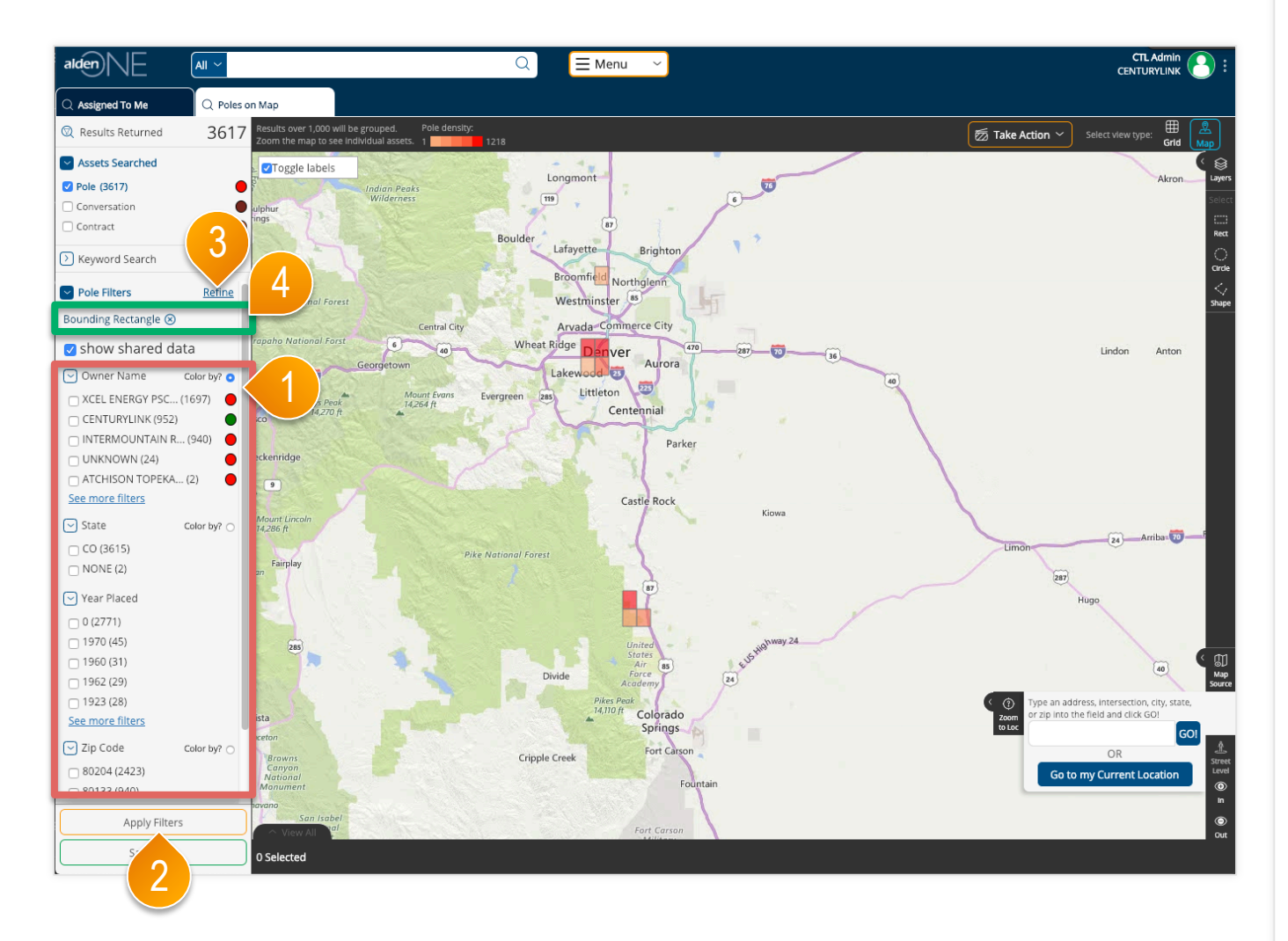

- The filter options listed in the red area are limited to a set of categories that are favorited by you (more information available in "Refine All Filters"). The number of values under each filter category is limited to the top 5 values based on the number of results containing those values. Click "See More Filters" to get the next 5 results.
- 2 Click "Apply Filters" to update the search results based on the selected filter values.
- 3 To work with a list of all filter categories for the search results, click the "Refine" ink.
- When filters are applied, the Applied Filters are listed in the green area. The list of filter values and count in parenthesis are also updated as filters are applied. You can remove a filter by clicking the "X" next to the label for the applied filter.

## alden NE Pole Search Results – Refine All Filters

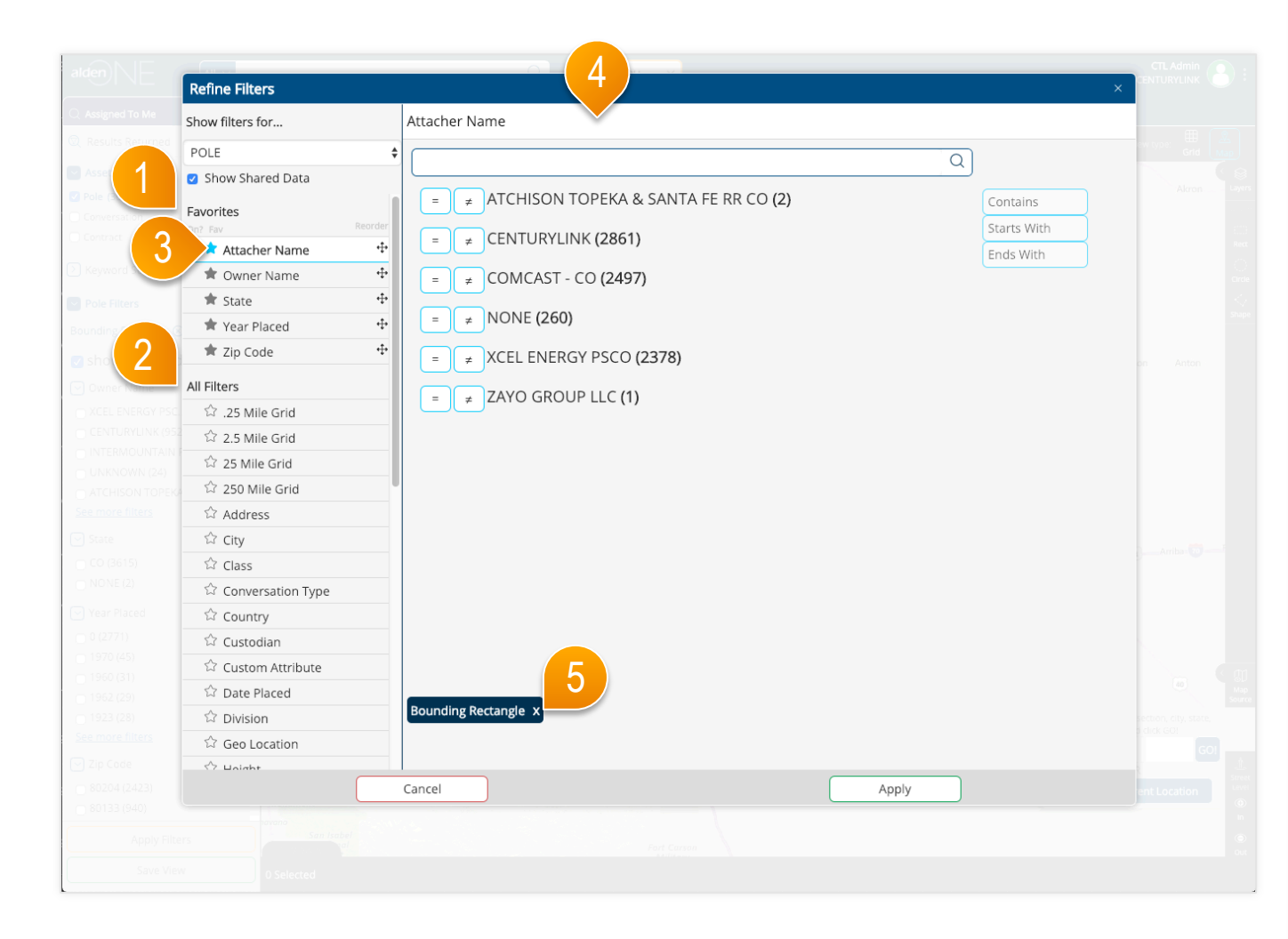

- 1 Your favorited filters for this asset type are saved here. These are the filters that will show in your filters pane on your search pages.
- ② To add a favorite filter, find one in the All Filters area and click the unfilled star.
- 3 To remove a favorited filter, click the filled star of a favorited filter.
- The complete list of filter options available for the type of asset is listed here. Click one of the filter options in the list on the left, then set the values for that filter. Each filter category may have a different method of setting the values, dependent on the type of data and configuration of that filter. In some cases, all available values will be listed as shown in this screen. In other cases, you can search for a phrase or word. Or you may be able to use familiar operators like equals, greater than, or between, to define a numeric value.
- (5) As values are selected, the filters are displayed in the **green area**. These filters are applied by clicking the Apply button. The filters with selected values are moved to the top of the list in the list of filters on the left.
- 6 When finished, click Apply. This will update your search results with all of the filters you applied and will take you back to the updated search.

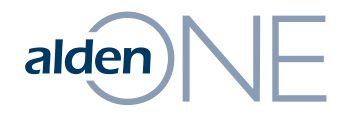

### Pole Search Results – Take Actions

## alden NE Pole Search Results – Take Action

| alden                                                                            | Conversatio | on ~                                                | C        | A 📃 Menu 🗸              |                       |                                                                            |                                     |
|----------------------------------------------------------------------------------|-------------|-----------------------------------------------------|----------|-------------------------|-----------------------|----------------------------------------------------------------------------|-------------------------------------|
| Assigned To Me                                                                   | Q Poles o   | n Map                                               | ×        |                         |                       |                                                                            |                                     |
| 🔍 Results Returned                                                               | 3617        | 🗖 Wrap Text                                         |          |                         |                       | ፳ Take Action 🗸                                                            | Select view type:                   |
| Assets Searched     Zele (3617)     Conversation     Contract                    | •           | Pole (3617)      Export to Excel  Pole Id  80021571 | Pole Tag | Telco Number<br>016-375 | Power Number     NONE | Open Item<br>Create Conversation Wit<br>Selected Assets<br>Clear Selection | 2<br>lide Columns ~<br>Height<br>30 |
| Keyword Search                                                                   |             | 80021570                                            | NONE     | 016-375                 | NONE                  |                                                                            | 30                                  |
| Pole Filters                                                                     | Refine      | 79864294                                            | NONE     | 00735                   | NONE                  | CENTURYLINK                                                                | 40                                  |
| Bounding Rectangle 🛞                                                             |             | 79540391                                            | NONE     | NONE                    | 1167-10-250           | INTERMOUNTAIN RURA                                                         | L ELECTRIC 35                       |
| 🗹 show shared data                                                               | a           | 79540380                                            | NONE     | NONE                    | 1167-08-271           | INTERMOUNTAIN RURA                                                         | L ELECTRIC 30                       |
| Owner Name Co                                                                    | olor by? 🧿  | 79540378                                            | NONE     | NONE                    | 1167-08-266           | INTERMOUNTAIN RURA                                                         | L ELECTRIC 30                       |
| CENTURYLINK (952)                                                                | 697) 🔴      | <u>79540377</u>                                     | NONE     | NONE                    | 1167-08-233           | INTERMOUNTAIN RURA                                                         | L ELECTRIC 35                       |
|                                                                                  | 940) 🔴      | 79540376                                            | NONE     | NONE                    | 1167-08-230           | INTERMOUNTAIN RURA                                                         | L ELECTRIC 35                       |
| UNKNOWN (24)                                                                     |             | 79540359                                            | NONE     | NONE                    | 1167-08-264           | INTERMOUNTAIN RURA                                                         | LELECTRIC 40                        |
| See more filters                                                                 | 2)          | 79538800                                            | NONE     | NONE                    | 1167-10-295           | INTERMOUNTAIN RURA                                                         | L ELECTRIC 35                       |
| State Co                                                                         | olor by? 🔿  | <u>79536648</u>                                     | NONE     | NONE                    | 1167-05-497           | INTERMOUNTAIN RURA                                                         | L ELECTRIC 30                       |
| 🗆 CO (3615)                                                                      |             | 79536647                                            | NONE     | NONE                    | 1167-08-276           | INTERMOUNTAIN RURA                                                         | LELECTRIC 30                        |
| NONE (2)                                                                         |             | <u>79536646</u>                                     | NONE     | NONE                    | 1167-08-273           | INTERMOUNTAIN RURA                                                         | L ELECTRIC 30                       |
| Year Placed                                                                      |             | <u>79536644</u>                                     | NONE     | NONE                    | 1167-08-229           | INTERMOUNTAIN RURA                                                         | L ELECTRIC 35                       |
| 0 (2771)                                                                         |             | 79536236                                            | NONE     | NONE                    | 1167-08-277           | INTERMOUNTAIN RURA                                                         | LELECTRIC 30                        |
| 1960 (31)                                                                        |             | 79536235                                            | NONE     | NONE                    | 1167-08-280           | INTERMOUNTAIN RURA                                                         | LELECTRIC 30                        |
| <ul> <li>1962 (29)</li> <li>1923 (28)</li> <li>See more filters</li> </ul>       |             |                                                     |          | 25 🛊 < <                | 1 2 3 4 5 > >>        |                                                                            |                                     |
| <ul> <li>✓ Zip Code Co</li> <li>№ 80204 (2423)</li> <li>№ 80133 (940)</li> </ul> | olor by? 🔿  |                                                     |          |                         |                       |                                                                            |                                     |
| Apply Filters                                                                    |             | ∧ View All                                          |          |                         |                       |                                                                            |                                     |
| Save View                                                                        |             | 1 Selected (1 Pole)                                 |          |                         |                       |                                                                            |                                     |

- Select only one Pole and then choose Open Item to see the full details about the pole.
- 2 Select one or more poles to create a conversation with the selected poles.
- ③ In the case that the selections are not the desired poles, use the Clear Selection option to remove all conversations from the selection set of conversations.

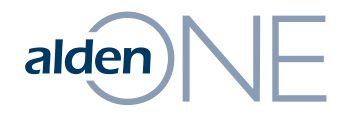

### **Conversation Search Results**

# alden NE Conversation Search Results – Overview

|                                                                                                    | 1                               |                                          | 2                                 |                  |                                    |                  |                         |                   |
|----------------------------------------------------------------------------------------------------|---------------------------------|------------------------------------------|-----------------------------------|------------------|------------------------------------|------------------|-------------------------|-------------------|
| alden                                                                                                    | Conversation                    | n ~                                      | 3 0 =                             | 1enu ~           |                                    |                  | 5                       |                   |
| Assigned To Me                                                                                                    | Q Poles on                      | і Мар Q                                  | ×                                 |                  |                                    |                  |                         |                   |
| 🔍 Results Returned                                                                                                    | 19323                           | 🗆 Wrap Text                              |                                   |                  |                                    | ፳ Take Ad        | tion ~ Select view type | E 🛗 🚨<br>Grid Map |
| Assets Searched                                                                                                    |                                 | <ul> <li>Conversation (19323)</li> </ul> |                                   |                  |                                    |                  |                         |                   |
| Pole                                                                                                    | •                               | Export to Excel                          |                                   |                  |                                    |                  | @ Show/Hide             | Columns ~         |
| Conversation (19323)                                                                                                    |                                 | Conversation #                           | T Type                            | Last Update      | Title                              | Initiated B      | atus                    | Assign            |
|                                                                                                    | 4)ă                             | 746071                                   | TEST-Permit to Attach             | 2/12/2019        | Test Permit to Attach for Documer  | ctladmin@ce C    | reated                  | ctladı            |
| Keyword Search                                                                                                    |                                 | 746034                                   | TEST-Emergency Pole Replacemen    | 2/11/2019        | EJR testing create from map assets | eleshia.robir E  | scalated                | jbusb             |
| Conversation Filters                                                                                                    | Refine                          | 746041                                   | TEST-Emergency Pole Replacemen    | 2/4/2019         | EJR testing create from map assets | eleshia.robir Ir | nitial                  | elesh             |
| No filters applied.                                                                                                    |                                 | 746040                                   | TEST-Emergency Pole Replacemen    | 2/4/2019         | EJR testing create from map assets | eleshia.robir Ir | nitial                  | elesh             |
| Assigned To                                                                                                    |                                 | 746030                                   | TEST-Pole Sale                    | 2/4/2019         | test                               | ctladmin@ce A    | waiting Buyer Signature | elesh             |
| samuel.vargas@c (39<br>michael starkey (224)                                                                                                    | 958)                            | 746037                                   | TEST-CTL Transfer Notice          | 2/4/2019         | test                               | ctladmin@ce Ir   | nitial                  | ctladı            |
| bernadette.ream (19                                                                                                    | 196)                            | 746020                                   | TEST-CTL Field Inspection         | 1/29/2019        | test                               | ctladmin@ce R    | eview Overdue           | ctladı            |
| 🗌 toni.r.coleman@ (147                                                                                                    | 77)                             | 746029                                   | TEST-CTL Field Inspection         | 1/29/2019        | test                               | ctladmin@ce Ir   | nitial                  | ctladı            |
| steve.long@cent (506)<br>See more filters                                                                                                    | 6)                              | 746010                                   | TEST-Permit to Attach             | 1/29/2019        | test                               | jacquelyn.da C   | reated                  | jacqu             |
| Companies                                                                                                    |                                 | 579926                                   | TEST-CTL Field Inspection         | 1/29/2019        | PPL NESC 430789844                 | oregon.nesc F    | ielding Complete        | mark              |
| CENTURYLINK (19323)                                                                                                    |                                 | 746028                                   | TEST-CTL Field Inspection         | 1/29/2019        | test                               | ctladmin@ce Ir   | nitial                  | ctladı            |
| C XCEL ENERGY NSP (1                                                                                                    | 825)                            | 746027                                   | TEST-CTL Transfer Notice          | 1/29/2019        | test                               | ctladmin@ce Ir   | nitial                  | ctladı            |
| TWIN CITIES BRO (13 COMCAST - MN (1075)                                                                                                    | 50)                             | 746015                                   | TEST-CTL Pole Correction          | 1/29/2019        | test                               | ctladmin@ce 0    | Verdue                  | ctladı            |
| ALDEN SYSTEMS, (95                                                                                                    | 57)                             | 280450                                   | TEST-SCL Routine Pole Correction  | 1/24/2019        | CenturyLink to Install New Anchor  | scl jointuse@ S  | ent                     | seaitr            |
| See more filters                                                                                                    |                                 | 51936                                    | TEST-CTL Pole Correction          | 1/17/2019        | JRM Collect: 03121, N CHASE ST & I | hbrock T         | ransfer Overdue         | pat p             |
| 🖂 Contact                                                                                                    |                                 | 541524                                   | TEST-Miscellaneous Joint Use Requ | 1/16/2019        | Customer Complaint - Lori Atkin    | tami.katzma W    | Vorking                 | troy.l            |
| kevin.lewis@cen (838)<br>samuel.vargas@c (83)<br>michael.starkey (240)<br>bernadette.ream (21)<br>ianrichards@ce (207)<br>See more filters<br>initiated By<br>Apply Filters | 81)<br>927)<br>0)<br>21)<br>74) | View All                                 |                                   | 25 \$ << < 1 2 3 | 4 5 > >>                           |                  |                         |                   |
| Save View                                                                                                    |                                 | ) Selected                               |                                   |                  |                                    |                  |                         |                   |

- Use the search context to change your search to "Conversations."
- 2 Click the search icon, or type in a keyword.
- 3 Each new search opens a search results tab and displays the count of the results in the top left of the filters pane.
- ④ Use the conversation filters located in the red area to limit the search results. Refer to the help topics related to Filters for more information.
- 5 View the search results as a grid, or on a map by selecting the desired view type in the green area. Refer to the help topics related to Views for more information.

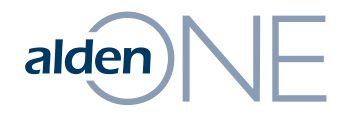

### **Conversation Search Results – Views**

# alden NE Conversation Search Results – Grid View

|                                                                                                    |                                          |                                  | Menu \vee      |                                    |               | CT                         | 1 :     |
|----------------------------------------------------------------------------------------------------|------------------------------------------|----------------------------------|----------------|------------------------------------|---------------|----------------------------|---------|
| Results Returned                                                                                                    | Wrap Text                                |                                  |                |                                    | <b>厥</b> Take | Action ~ Select view type: | ₽₽      |
| Assets Searched Pole Conversation (19323)                                                                                                    | Conversation (19323)     Export to Excel | 2                                |                |                                    | 3             | Show/Hide Colu             | rid Map |
| Contract                                                                                                    | Conversation #                           | Туре                             | Last Update    | Title                              | Initiated By  | Status                     | Y Assig |
| Keyword Search                                                                                                    | 746071                                   | TEST-Permit to Attach            | 2/12/2019      | Test Permit to Attach for Documer  | ctladmin@ce   | Created                    | ctladi  |
| Conversation Eilters Poline                                                                                                    | 746034                                   | TEST-Emergency Pole Replacemer   | 1 2/11/2019    | EJR testing create from map assets | eleshia.robir | Escalated                  | jbusb   |
| No filters applied.                                                                                                    | 746041                                   | TEST-Emergency Pole Replacemer   | 1 2/4/2019     | EJR testing create from map assets | eleshia.robir | Initial                    | elesh   |
| Assigned To                                                                                                    | <u>746040</u>                            | TEST-Emergency Pole Replacemer   | 1 2/4/2019     | EJR testing create from map assets | eleshia.robir | Initial                    | elesh   |
| samuel.vargas@c (3958)                                                                                                    | 746030                                   | TEST-Pole Sale                   | 2/4/2019       | test                               | ctladmin@ce   | Awaiting Buyer Signature   | elesh   |
| michael.starkey (2241)                                                                                                    | 746037                                   | TEST-CTL Transfer Notice         | 2/4/2019       | test                               | ctladmin@c€   | Initial                    | ctladı  |
| 🗌 bernadette.ream (1996)                                                                                                    | 746020                                   | TEST-CTL Field Inspection        | 1/29/2019      | test                               | ctladmin@ce   | Review Overdue             | ctladı  |
| toni.r.coleman@ (1477)<br>steve.long@cent (506)                                                                                                    | 746029                                   | TEST-CTL Field Inspection        | 1/29/2019      | test                               | ctladmin@ce   | Initial                    | ctladı  |
| See more filters                                                                                                    | 746010                                   | TEST-Permit to Attach            | 1/29/2019      | test                               | jacquelyn.da  | Created                    | jacqu   |
| ✓ Companies                                                                                                    | 579926                                   | TEST-CTL Field Inspection        | 1/29/2019      | PPL NESC 430789844                 | oregon.nesc   | Fielding Complete          | mark    |
| CENTURYLINK (19323)                                                                                                    | 746028                                   | TEST-CTL Field Inspection        | 1/29/2019      | test                               | ctladmin@ce   | Initial                    | ctladı  |
| XCEL ENERGY NSP (1825)     TANN CITIES BBO (1350)                                                                                                    | 746027                                   | TEST-CTL Transfer Notice         | 1/29/2019      | test                               | ctladmin@ce   | Initial                    | ctladı  |
| COMCAST - MN (1035)                                                                                                    | 746015                                   | TEST-CTL Pole Correction         | 1/29/2019      | test                               | ctladmin@ce   | Overdue                    | ctladı  |
| ALDEN SYSTEMS, (957)                                                                                                    | 280450                                   | TEST-SCL Routine Pole Correction | 1/24/2019      | CenturyLink to Install New Anchor  | scl_jointuse@ | Sent                       | seajtį  |
| See more filters                                                                                                    | <u>51936</u>                             | TEST-CTL Pole Correction         | 1/17/2019      | JRM Collect: 03121, N CHASE ST & I | hbrock        | Transfer Overdue           | pat_p   |
| Contact                                                                                                    | <u>541524</u>                            | TEST-Miscellaneous Joint Use Req | L 1/16/2019    | Customer Complaint - Lori Atkin    | tami.katzma   | Working                    | troy.l  |
| kerim.tetwis@cen. (0301)     samuel.vargas@c (0302)     michael.starkey (2400)     bernadette.ream (2121)     ian.richards@ce (2074)     See more filters     Initiated By     Apply Filters |                                          |                                  | 25 \$ << 1 2 3 | 4 5 > >>                           |               |                            |         |
| Save View                                                                                                    | 0 Selected                               |                                  |                |                                    |               |                            |         |

- Select Grid View to see the search results in a table with a brief amount of information for each conversation.
- 2 Sort the results using any of the available fields listed in the red area. Click a column header to sort by that column. Click and drag a column to reorder the columns.
- 3 Click a filter icon in a column to add a filter for that column.
- 4 Page through your results and set your number of results per page in the **purple area**.
- **(5)** Open a conversation by clicking the link in the first column.
- 6 Select a conversation or conversations by clicking on them anywhere in the row (except for in the link under the Conversation ID).
- Click the Export to Excel button at the top of the grid to export all search results. The file is downloaded by your browser.
- 8 Show or hide columns by selecting them from the menu here.

### alden Conversation Search Results – Map View with over 1,000 Results

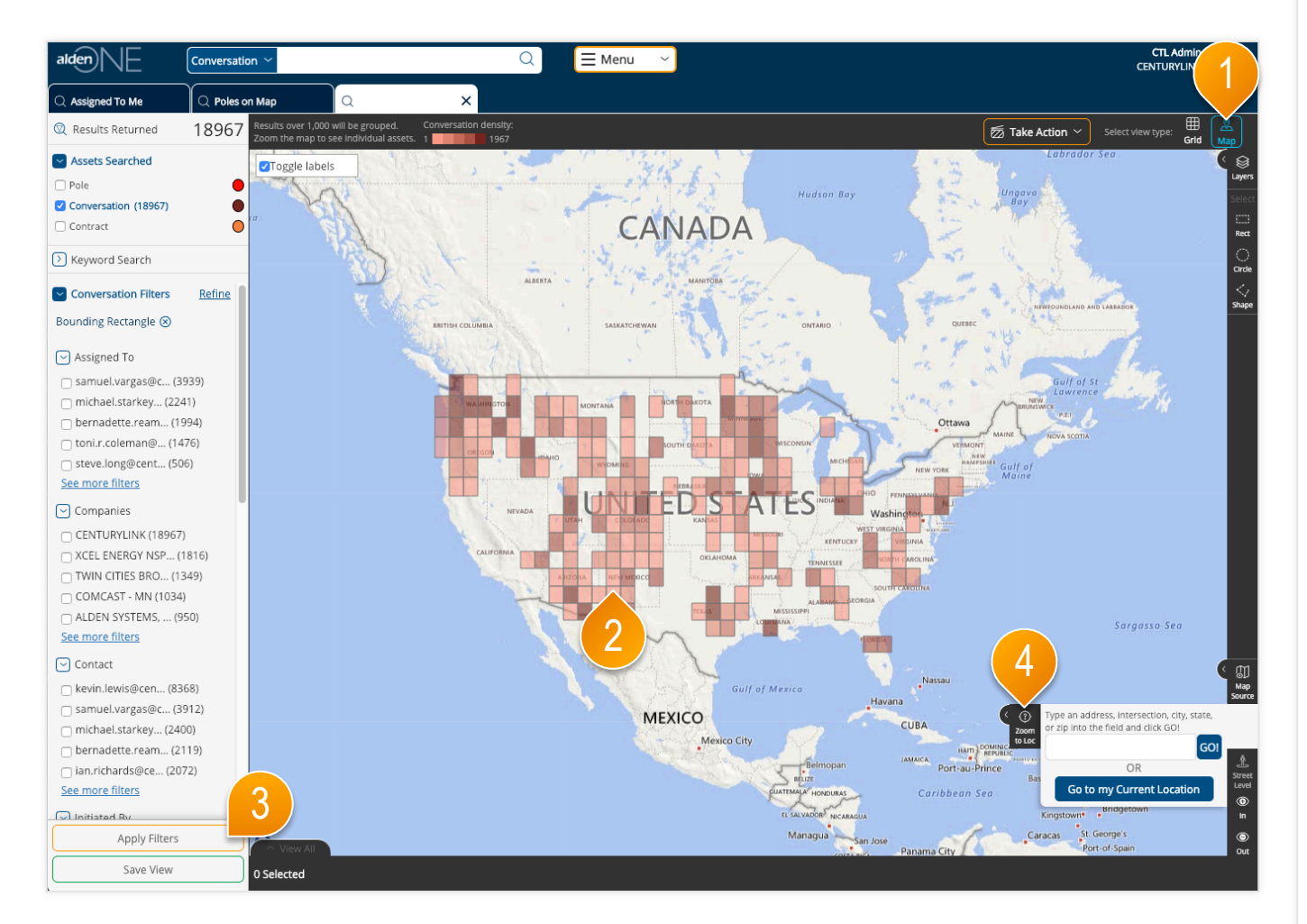

- Select Map View to see the search results displayed on a map.
- (2) If there are more than 1,000 search results, then the results are displayed in colored grids. The darker colors denote more densely populated areas.
- ③ To view individual poles on the map, you must use filters to reduce the results count to 1,000 or less. Select your filters then click "Apply Filters." Refer to the help topic Pole Search Results – Applying Filters for more information.
- ④ You can also zoom the map using the mouse wheel or the Zoom to Location feature to use the map boundaries to limit the results.

## alden NE Conversation Search Results - Map View with under 1,000 Results

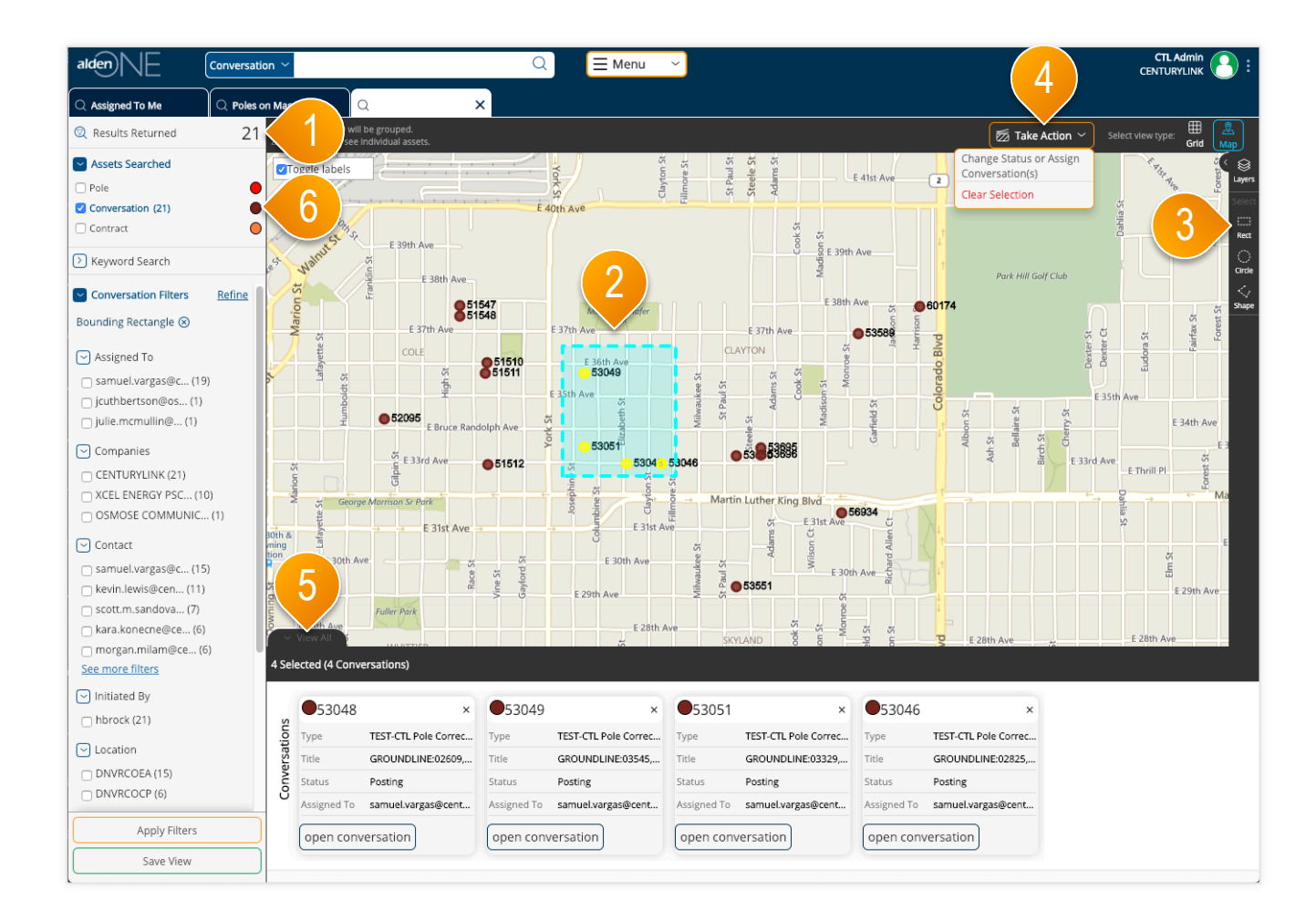

- Once the map is zoomed in (or when enough filters are applied) to return less than 1,000 results, the assets on the screen will display as dots instead of colored grid clusters.
- ② To select an asset, click it on the screen. Selected assets are colored yellow.
- 3 You can also draw a shape to select multiple assets at once, using the shape tools.
- ④ Once at least one asset is selected, the "Take Action" menu will appear. You can create a conversation with your selected assets, clear your entire selection, or in the cases of some assets, perform other actions, from this menu.
- 5 To view more information about your selected assets, expand this tray here by clicking "View All."
- 6 Click on the colored dot in the filter menu to change the color of the dots for conversations.

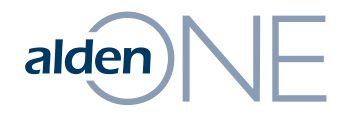

### **Conversation Search Results – Filters**

# alden NE Conversation Search Results – Applying Filters

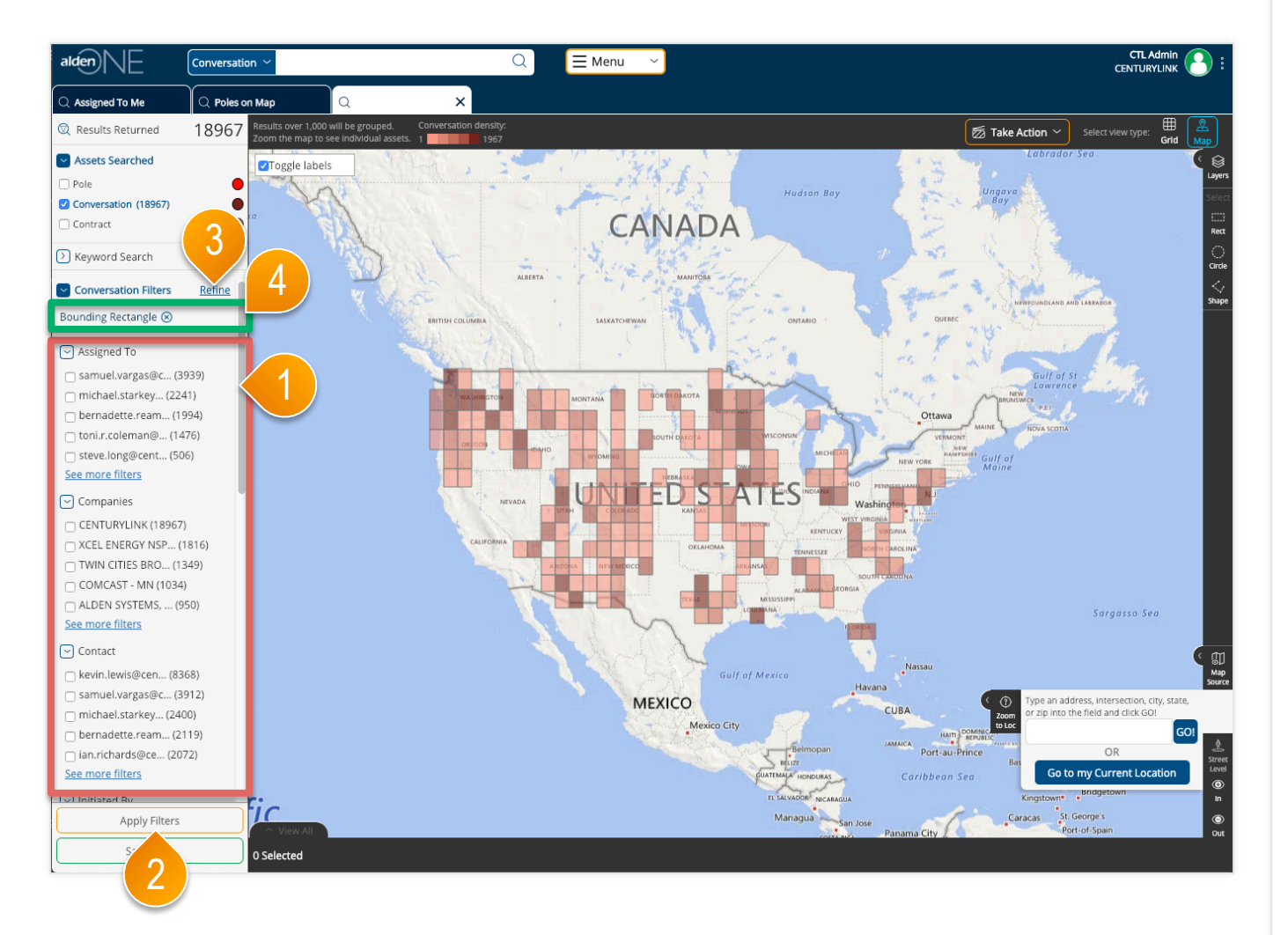

- The filter options listed in the red area are limited to a set of categories that are favorited by you (more information available in "Refine All Filters"). The number of values under each filter category is limited to the top 5 values based on the number of results containing those values. Click "See More Filters" to get the next 5 results.
- 2 Click "Apply Filters" to update the search results based on the selected filter values.
- ③ To work with a list of all filter categories for the search results, click the "Refine" ink.
- When filters are applied, the Applied Filters are listed in the green area. The list of filter values and count in parenthesis are also updated as filters are applied. You can remove a filter by clicking the "X" next to the label for the applied filter.

# alden NE Conversation Search Results – Refine All Filters

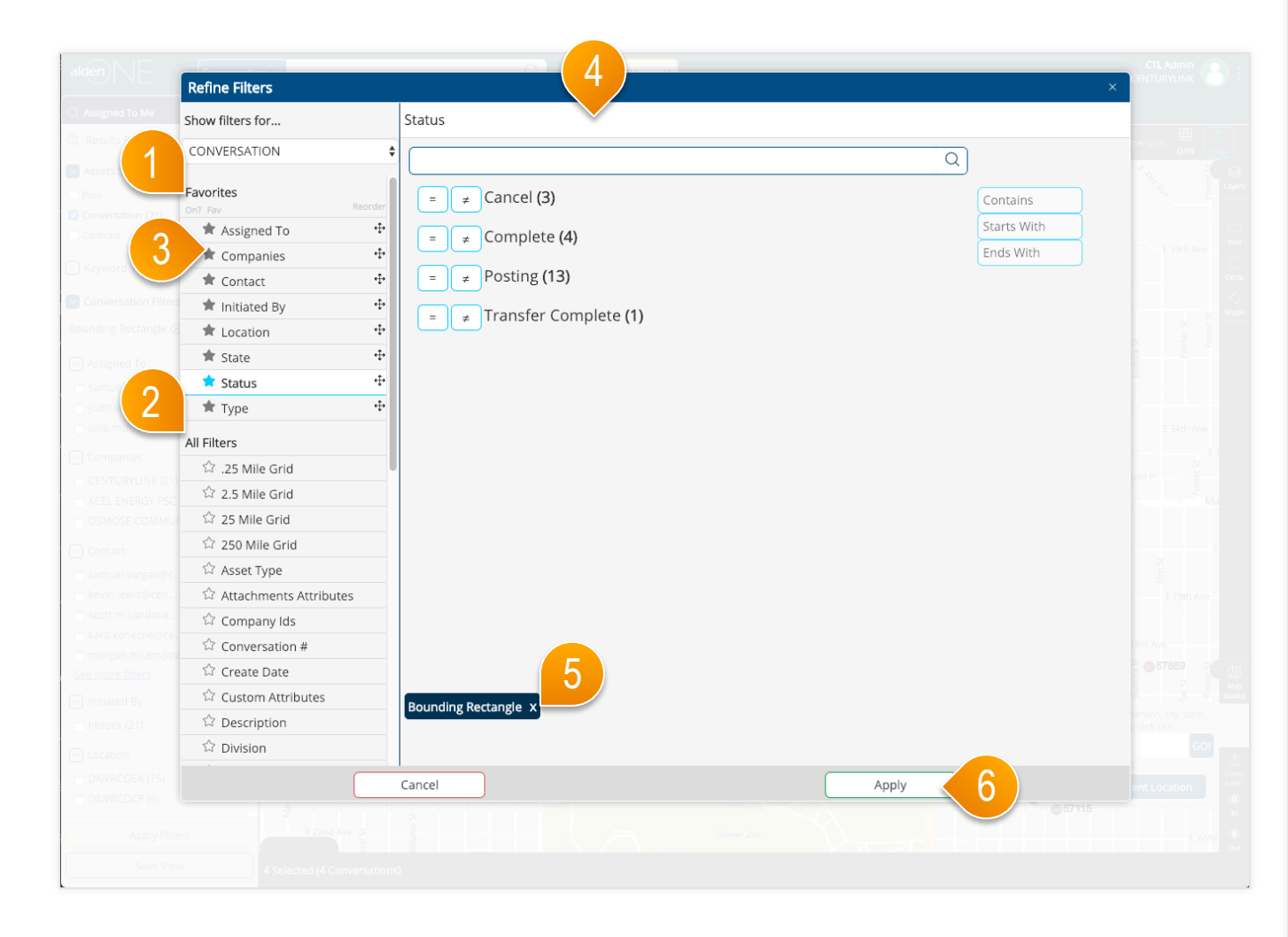

- 1 Your favorited filters for this asset type are saved here. These are the filters that will show in your filters pane on your search pages.
- ② To add a favorite filter, find one in the All Filters area and click the unfilled star.
- 3 To remove a favorited filter, click the filled star of a favorited filter.
- The complete list of filter options available for the type of asset is listed here. Click one of the filter options in the list on the left, then set the values for that filter. Each filter category may have a different method of setting the values, dependent on the type of data and configuration of that filter. In some cases, all available values will be listed as shown in this screen. In other cases, you can search for a phrase or word. Or you may be able to use familiar operators like equals, greater than, or between, to define a numeric value.
- (5) As values are selected, the filters are displayed in the **green area**. These filters are applied by clicking the Apply button. The filters with selected values are moved to the top of the list in the list of filters on the left.
- 6 When finished, click Apply. This will update your search results with all of the filters you applied and will take you back to the updated search.

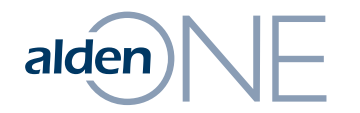

### **Conversation Search Results – Take Actions**

# alden NE Conversation Search Results – Take Action

| alden                                                                     | tion ~                                | Q                        | ⊟ Menu 🛛 👻    |                                          |                                 |
|---------------------------------------------------------------------------|---------------------------------------|--------------------------|---------------|------------------------------------------|---------------------------------|
| Assigned To Me                                                            | on Map                                | ×                        |               |                                          |                                 |
| Results Returned 21                                                       | 🗖 Wrap Text                           |                          |               |                                          | Take Action > Select view type: |
| Searched                                                                  | <ul> <li>Conversation (21)</li> </ul> |                          |               | Open Iter                                |                                 |
| Pole Conversation (21)                                                    | Export to Excel                       |                          |               | Clone Co<br>Change S                     | iversation<br>tatus or Assign   |
| Contract                                                                  | Conversation #                        | Туре                     | T Last Update | Title Conversa                           | tion(s)                         |
| > Keyword Search                                                          | <u>56934</u>                          | TEST-CTL Pole Correction | 10/10/2018    | GROUNDLINE:03571,E 31ST AV               | samu                            |
| Conversation Filters Refine                                               | <u>53551</u>                          | TEST-CTL Pole Correction | 10/10/2018    | GROUNDLINE:0290                          | Posting samu                    |
| Bounding Rectangle 🛞                                                      | 53048                                 | TEST-CTL Pole Correction | 10/10/2018    | GROUNDLINE:02609, hbroc                  | Posting samu                    |
|                                                                           | 53695                                 | TEST-CTL Pole Correction | 10/10/2018    | GROUNDLINE:03327,N ADAMS ST + hbroc      | Posting samu                    |
| Assigned to                                                               | <u>53696</u>                          | TEST-CTL Pole Correction | 10/10/2018    | GROUNDLINE:03313,N ADAMS ST hbroc        | Cancel jcuth                    |
| jcuthbertson@os (1)                                                       | <u>57889</u>                          | TEST-CTL Pole Correction | 10/10/2018    | GROUNDLINE:2651.AR,N ELM ST & hbroc      | Cancel samu                     |
| julie.mcmullin@ (1)                                                       | <u>53049</u>                          | TEST-CTL Pole Correction | 10/10/2018    | GROUNDLINE:03545,N COLUMBIN hbroc        | Posting samu                    |
| Companies                                                                 | <u>51547</u>                          | TEST-CTL Pole Correction | 10/10/2018    | JRM Collect: 03755, N HIGH ST & R/ hbroc | Posting samu                    |
| CENTURYLINK (21)                                                          | <u>53051</u>                          | TEST-CTL Pole Correction | 10/10/2018    | GROUNDLINE:03329,N COLUMBIN hbroc        | Posting samu                    |
| C XCEL ENERGY PSC (10)                                                    | <u>60174</u>                          | TEST-CTL Pole Correction | 10/10/2018    | GROUNDLINE:03799,N HARRISON hbroc        | Cancel samu                     |
|                                                                           | <u>57091</u>                          | TEST-CTL Pole Correction | 10/10/2018    | GROUNDLINE:02531,N BIRCH ST & hbrock     | Complete samu                   |
| Contact                                                                   | <u>57092</u>                          | TEST-CTL Pole Correction | 10/10/2018    | GROUNDLINE:02281,N BIRCH ST & hbroc      | Complete samu                   |
| samuel.vargas@c (15)                                                      | <u>57115</u>                          | TEST-CTL Pole Correction | 10/10/2018    | GROUNDLINE:02251,N CHERRY ST hbroc       | Complete samu                   |
| scott.m.sandova (7)                                                       | <u>51548</u>                          | TEST-CTL Pole Correction | 10/10/2018    | JRM Collect: 03727, N HIGH ST & R/ hbroc | Posting samu                    |
| 🗌 kara.konecne@ce (6)                                                     | 51510                                 | TEST-CTL Pole Correction | 10/10/2018    | JRM Collect: 03551, N RACE ST & VI hbroc | Posting samu                    |
| morgan.milam@ce (6) See more filters                                      | <u>51511</u>                          | TEST-CTL Pole Correction | 10/10/2018    | JRM Collect: 03531, N RACE ST & VI hbroc | Posting samu                    |
| <ul> <li>Initiated By</li> </ul>                                          |                                       |                          |               |                                          |                                 |
| hbrock (21)                                                               |                                       |                          | 25 🛊          | << < 1 > >>                              |                                 |
| <ul> <li>Location</li> <li>DNVRCOEA (15)</li> <li>DNVRCOCP (6)</li> </ul> |                                       |                          |               |                                          |                                 |
| Apply Filters                                                             | → View All                            |                          |               |                                          |                                 |
| Save View                                                                 | 1 Selected (1 Conversation)           |                          |               |                                          |                                 |

- Select only one conversation and then choose Clone Conversation to make a copy of the existing conversation. The new conversation will be opened in a new tab.
- 2 Select one or more conversations to take an action or change the assignment on conversations. Click the Status/Assign option to access the available workflow actions and assignment dialog. NOTE: You will only be able to change the status of conversations that are the same type and that are currently in the same status.
- ③ In the case that the selections are not the desired conversations, use the Clear Selection option to remove all conversations from the selection set of conversations.

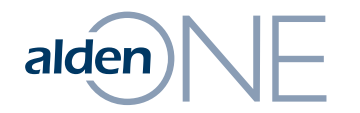

Conversations

# alden NE Conversation Overview

| Status:     Status Expires On:     Assigned To:     TEST-I       Status:     Invla     Construction     Invla       TEST-Permit to Attach     Initiated By: Jacquelyn.davis@aldensys.com     Invla       Test-Permit to Attach     Title     Initiated By: Jacquelyn.davis@aldensys.com       Q     Header     Title     Initiated By: Jacquelyn.davis@aldensys.com       Q     Header     Title     Initiated By: Jacquelyn.davis@aldensys.com | Dermit to At ×<br>2<br>Created On: 1/14/19, 12:53 PM<br>Description |
|----------------------------------------------------------------------------------------------------|---------------------------------------------------------------------|
| TEST-Permit to Attach     Initiated By: jacquelyn.davis@aldensys.com       Q Header     Title       Q Assets     2                                                                                                    | Created On: 1/14/19, 12:53 PM                                       |
| Q Header     Title                                                                                                    | Description                                                         |
| ✓ Notes       0         ► Documents       0         ► Photos       0         ▲ Additional Information         ♣ Related Conversations       0         □ History       ●         ● Detailed History       ●                                                                                                    |                                                                     |

- After opening a conversation in a new tab, the current status and current assignee are shown in the **red area**. Click anywhere in this area to take an action to change the statue or to change the assignee. Refer to the help topic Conversation – Change Status and Assignee for more information about these options.
- 2 The "I want to..." menu has the actions for this conversation. From here, you can perform actions on the conversation (such as cloning the conversation, changing the status or assignment, etc.) or utility functions (like printing the conversation, sending an email reminder, etc.).
- 3 A conversation is divided into sections that can be quickly be accessed by clicking on the tabs at the left of the conversation in the green area. The count of items in each section is shown in each tab.

# alden NE Conversation – Change Status and Assignee

| )<br>NE |          | Change Status and/or Assign Conversion  |  |
|---------|----------|-----------------------------------------|--|
|         |          |                                         |  |
|         |          | Send Request                            |  |
|         |          | (R) Cancel                              |  |
|         | Title 2  | rdd Note                                |  |
|         | test     |                                         |  |
|         | Location |                                         |  |
|         | (3)      |                                         |  |
|         |          | Assign Conversation                     |  |
|         |          | Add contact and assign                  |  |
|         |          | chris burton ALDEN SYSTEMS, INC.        |  |
|         |          | CTLAdmin                                |  |
|         |          | CENTURYLINK<br>ctladmin@centurylink.com |  |
|         | 4        | Jacquie Davis<br>ALDEN SYSTEMS, INC.    |  |
|         |          | jacquelyn.davis@aldensys.com            |  |
|         |          | Cancel                                  |  |
|         |          | 5                                       |  |
|         |          |                                         |  |
|         |          |                                         |  |
|         |          |                                         |  |
|         |          |                                         |  |
|         |          |                                         |  |
|         |          |                                         |  |
|         |          |                                         |  |
|         |          |                                         |  |

- After clicking the Change button at the top of a conversation, the Status/ Assign dialog is displayed. Select from the available workflow actions to change the status of the workflow. The selected action to be applied has a light blue icon to the right of the action name. The available actions are dependent upon the current status of the conversation.
- 2 In some cases, a note is required when performing an action on a conversation. A note can be added even when it is not required.
- 3 The list of contacts from the conversation are listed. Add a new contact by typing a user's name or email address.
- 4 Set the new assignee by clicking the desired contact. The selected user to be assigned has a light blue icon to the right of the user's name.
- 5 Click "Save" to save your changes.

# alden NE Conversation – Header Section

| alden Conversati                                                                                  |                                                                      |  |
|---------------------------------------------------------------------------------------------------|----------------------------------------------------------------------|--|
| Assigned To Me     Q. Poles of Status:       Status:     Status Expires On:       Created     n/a | n Map Q X (1) 745010<br>Assigned To:<br>jacquelyn.davis@aldensys.com |  |
| 46010 <<br>EST-Permit to Attach                                                                   | Initiated By: jacquely 3 insys.com Created On: 1/14/19, 12:53 PM     |  |
| Q Header                                                                                          | Title * Description                                                  |  |
| Assets 2                                                                                          |                                                                      |  |
| 🖸 Notes 0                                                                                         |                                                                      |  |
| Documents 0                                                                                       |                                                                      |  |
| Photos 0                                                                                          | Additional Information                                               |  |
| දුසු Contacts & Companies 3/2                                                                     | Job Number                                                           |  |
| related Conversations 0                                                                           |                                                                      |  |
| History                                                                                           |                                                                      |  |
| Detailed History                                                                                  |                                                                      |  |
|                                                                                                   |                                                                      |  |
|                                                                                                   | Save Changes                                                         |  |
|                                                                                                   | 5                                                                    |  |

- The conversation will start on the header tab. If you are in another section, click Header to move back to the first section of the conversation. You can add or update the general information for the conversation by entering values into the fields located in this section.
- 2 Some fields cannot be edited. These are designated with a lock icon.
- 3 Some fields are required. If required, the field will be outlined in red with an asterisk.
- ④ Enter a value in the required fields, then they will be marked with a green checkmark to indicate the requirement has been met.
- (5) You must enter a value into required fields marked with a red asterisk before you are allowed to save the conversation.

# alden NE Conversation – Assets Section (Map View)

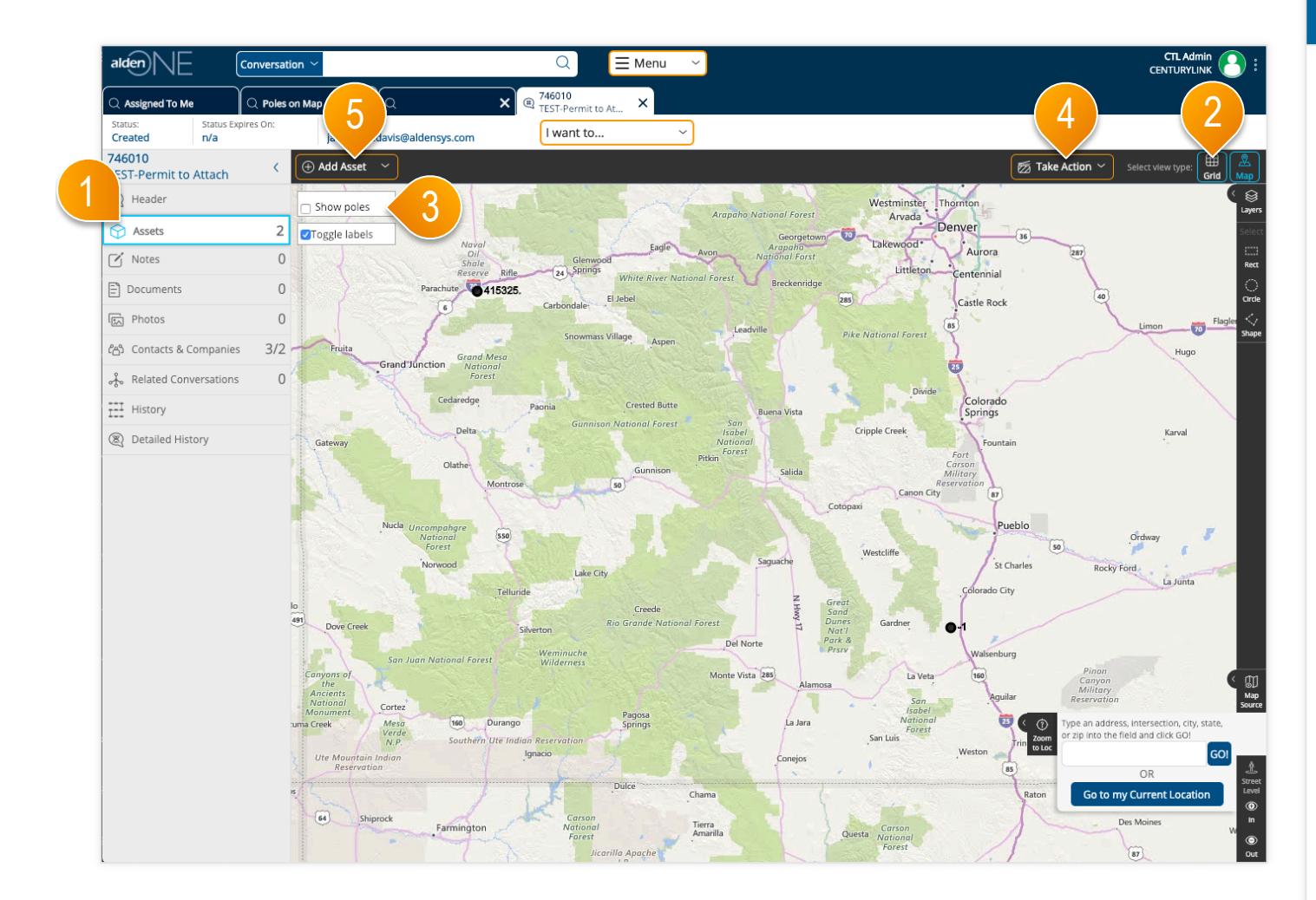

- Click the Assets tab to move to the section of the conversation containing assets such as poles, as well as sub-assets such as pole attachments. Each conversation type may have different asset types.
- 2 To switch to a grid view of the assets, click Grid.
- 3 To look for assets in the same area, click "Show Poles."
- ④ Find the poles you wish to add to this conversation, select them, then from the Action Menu, add them to this conversation.
- (5) If you do not see your asset on the map, you can add it to the map by clicking "Add Asset." Then, click the place on the map where the pole is, fill in the information you have about the pole, click "Save," and it will be added to the conversation.

# alden NE Conversation – Assets Section (Grid View)

| C Assigned To Me C<br>Status: Status Expire<br>Created n/a | Deles en Man                                         | ~                                         |                                                                                      |            |          |                                        |                             |
|------------------------------------------------------------|------------------------------------------------------|-------------------------------------------|--------------------------------------------------------------------------------------|------------|----------|----------------------------------------|-----------------------------|
|                                                            | es On: Assigned jacquely                             | o.:<br>n.davis@aldensys.com               | 746010         X           TEST-Permit to At         X           I want to         ~ | )          |          | -4-                                    | 2                           |
| 746010<br>ST-Permit to Attach<br>Header                    | <ul> <li>✓ Wrap Text</li> <li>✓ Poles (2)</li> </ul> | !) 🕞 Add Poles                            | 6                                                                                    |            |          | 2 items selected                       | Select view type:           |
| Assets                                                     | <sup>2</sup> 3 <sup>ose al</sup>                     | Select Items 🗸                            | Hide Poles                                                                           | Y Pole Tag | Telco No | Form edit asset(s)<br>Remove asset(s)  | Show/Hide Columns     sr No |
| Documents                                                  | 0 - 2                                                | ADOLPH COORS BREWERY                      | OF COLO CENTURYLINK                                                                  |            |          | Add Proposed<br>Attachment to asset(s) |                             |
| දසා Contacts & Companies                                   | 3/2 Pro                                              | posed Attachment (1)  Show/Hide Columns ~ | •                                                                                    |            | -        | Show Poles In Jrm<br>Create a child    | -                           |
| History                                                    |                                                      | Company Name<br>CENTURYLINK               | Type<br>Communication Main Lin                                                       | Weight     | Height   | conversation<br>Clear selection        | nent Location               |
| 7                                                          | Pro                                                  | posed Attachment (1)                      | OF COLO CENTURYLINK                                                                  | 415325.    |          |                                        |                             |
|                                                            |                                                      | Company Name<br>CENTURYLINK               | Type<br>Communication Main Lin                                                       | Weight     | Height   | Attac                                  | hment Location              |
|                                                            |                                                      |                                           |                                                                                      | < < 1 > >> |          |                                        |                             |
|                                                            |                                                      |                                           |                                                                                      |            |          |                                        |                             |
|                                                            |                                                      |                                           |                                                                                      |            |          |                                        |                             |
|                                                            |                                                      |                                           |                                                                                      |            |          |                                        |                             |

- Click the Assets tab to move to the section of the conversation containing assets such as poles, as well as sub-assets such as pole attachments. Each conversation type may have different asset types.
- 2 To switch to a grid view of the assets, click Grid.
- 3 Select an asset or assets by clicking the checkbox at the start of the row.
- ④ Once at lease one asset is selected, the Take Action menu will become available. Perform an action on the selected assets by picking the action from the menu.
- (5) Expand your assets to view the sub-assets/ attachments/proposed attachments by clicking the plus icon next to the row.
- 6 To view only the attachments on the conversation, click "Hide Poles,"

# alden NE Conversation – Add Poles Not In System

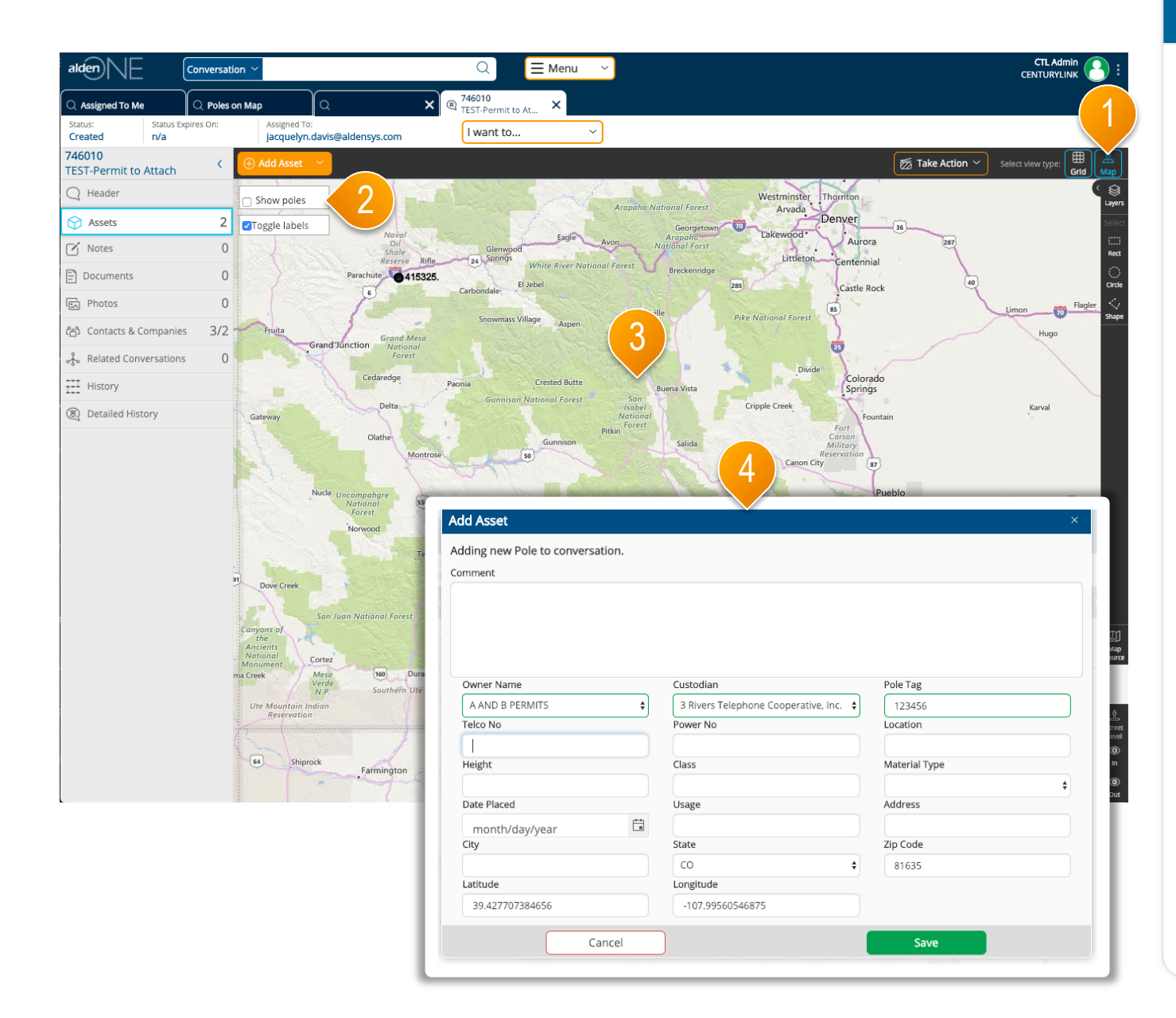

- 1 Go to the map view.
- ② To look for assets in the same area, click "Show Poles."
- (3) If you do not see your asset on the map after clicking "Show Poles." you can add it to the map by clicking "Add Asset." Then, click the place on the map where the pole is.
- 4 Fill in the information you have about the pole, click "Save," and it will be added to the conversation.

# alden NE Conversation – Notes Section

| alden                                                | Conversatio              |                                                                                                    |                                                           |              | 9:        |
|------------------------------------------------------|--------------------------|----------------------------------------------------------------------------------------------------|-----------------------------------------------------------|--------------|-----------|
| C Assigned To Me<br>Status: Status Ex<br>Created n/a | Q Poles or<br>xpires On: | n Ms 6 C X Q 746010<br>TEST-Permit to At X 2                                                                                                    | (                                                         | 5            |           |
| 746010<br>TEST-Permit to Attach                      | <                        | ST Add Note                                                                                                    |                                                           | Sort by      | ~         |
| 3 Header<br>1 Assets                                 | 2                        | CTL Admin CENTURYLINK This is a note. Notes are written to clarify things on a conversation, share ideas, ask for things between the interested parties, etc. Notes should be descriptive and to the point. | Modified: 2/13/19, 12:34 PM<br>Created: 2/13/19, 12:34 PM | Delete Reply | Edit      |
| Notes                                                | <b>1</b>                 | CTL Admin CENTURYLINK<br>This is a reply to a note. Use this to respond to a note that has already been written.                                                                                            | modified: 2/13/19, 12:35 PM<br>created: 2/13/19, 12:35 PM | ាំ<br>Delete | /<br>Edit |
| E Photos                                             | 0                        |                                                                                                    |                                                           |              |           |
| ്പ്രീ Contacts & Companie                            | s 3/2                    |                                                                                                    |                                                           |              |           |
| 🗞 Related Conversations                              | s 0                      |                                                                                                    |                                                           |              |           |
| History                                              |                          |                                                                                                    |                                                           |              |           |
| Detailed History                                     |                          |                                                                                                    |                                                           |              |           |
|                                                      |                          |                                                                                                    |                                                           |              |           |
|                                                      |                          |                                                                                                    |                                                           |              |           |

- Click the Notes tab to quickly move to the conversation notes section. The count of notes is shown in the tab.
- 2 You can view all notes and replies on the conversation except those that someone has marked private that are not intentionally shared with you or your company. Notes that you have marked private are indicated with a lock icon on the left of the note.
- 3 Each note indicates the user that wrote the note and their company, the date the note was created, and the date the note was last modified.
- ④ You can delete or edit only notes and replies that you created. Anyone with access to the notes can reply one or more times per note.
- (5) Use the "Sort by" option to change the sort order of the notes. Replies will always be listed along with the note it is associated with.
- 6 Click Add Note to create a new note. Refer to the help topic Conversation – Add, Edit, & Share Notes for more information.

# alden NE Conversation – Add, Edit, & Share Notes

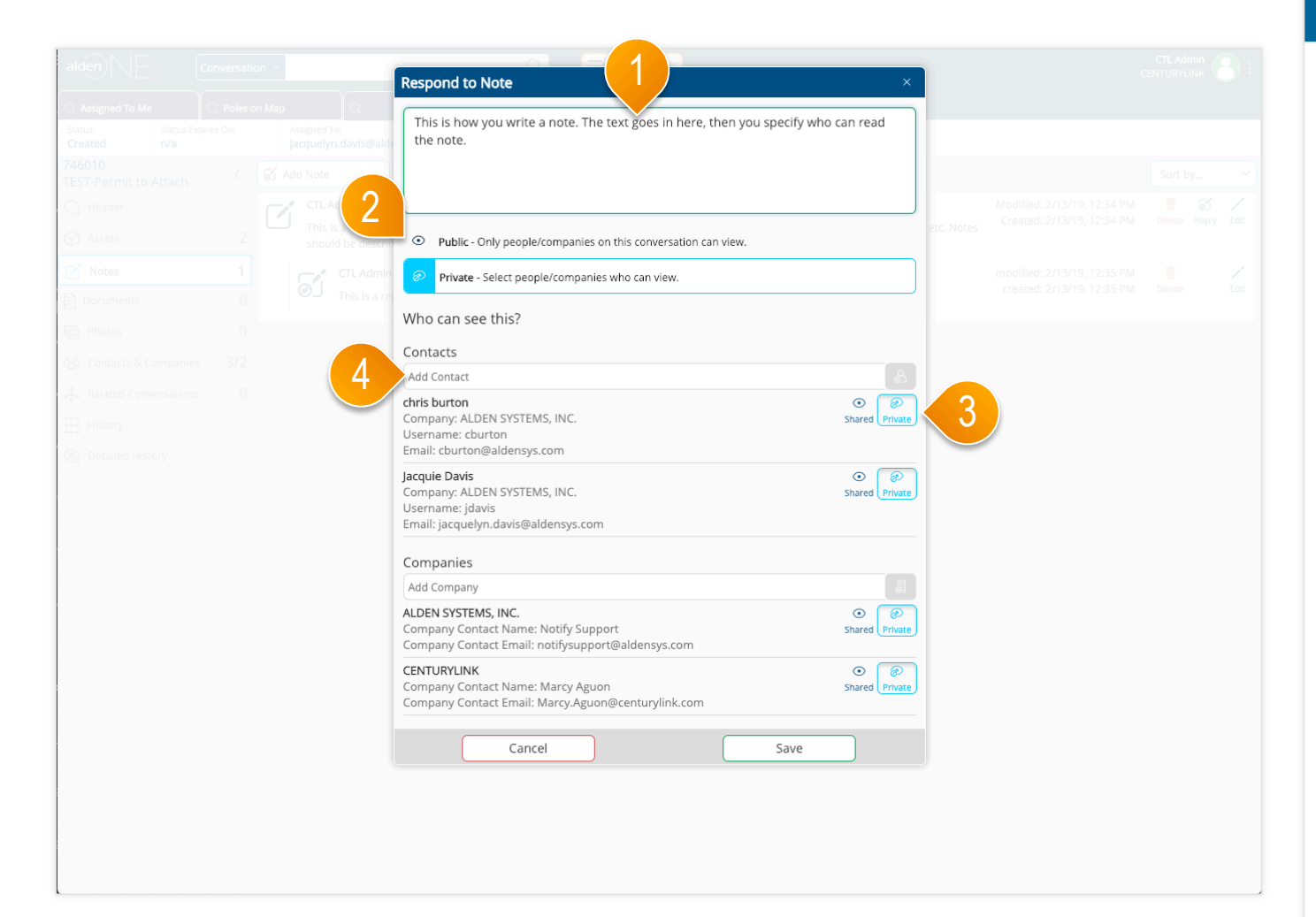

- Enter your note text, or modify existing note text if editing a note.
- 2 Click either Public or Private to set the security on this note. The selected option has a light blue icon. When you select Is Private, other options for contact and company permissions are displayed.
- 3 The existing contacts and companies are listed. You can share a note with one or more contacts or companies. By default, a private note is not shared with any contacts or companies. Select the Shared option beside each user or company that you want to be able to view this note. Select the Private option beside each user you do NOT want to be able to view this note. The selected option for each user has a light blue icon.
- ④ Enter a new contact on the conversation by typing the user name or email address, then click the add button to the right of the Add Contact field. Similar options are available to add companies to the conversation.
- 5 Click "Save" to save your changes and add the note.

# alden NE Conversation – Documents Section

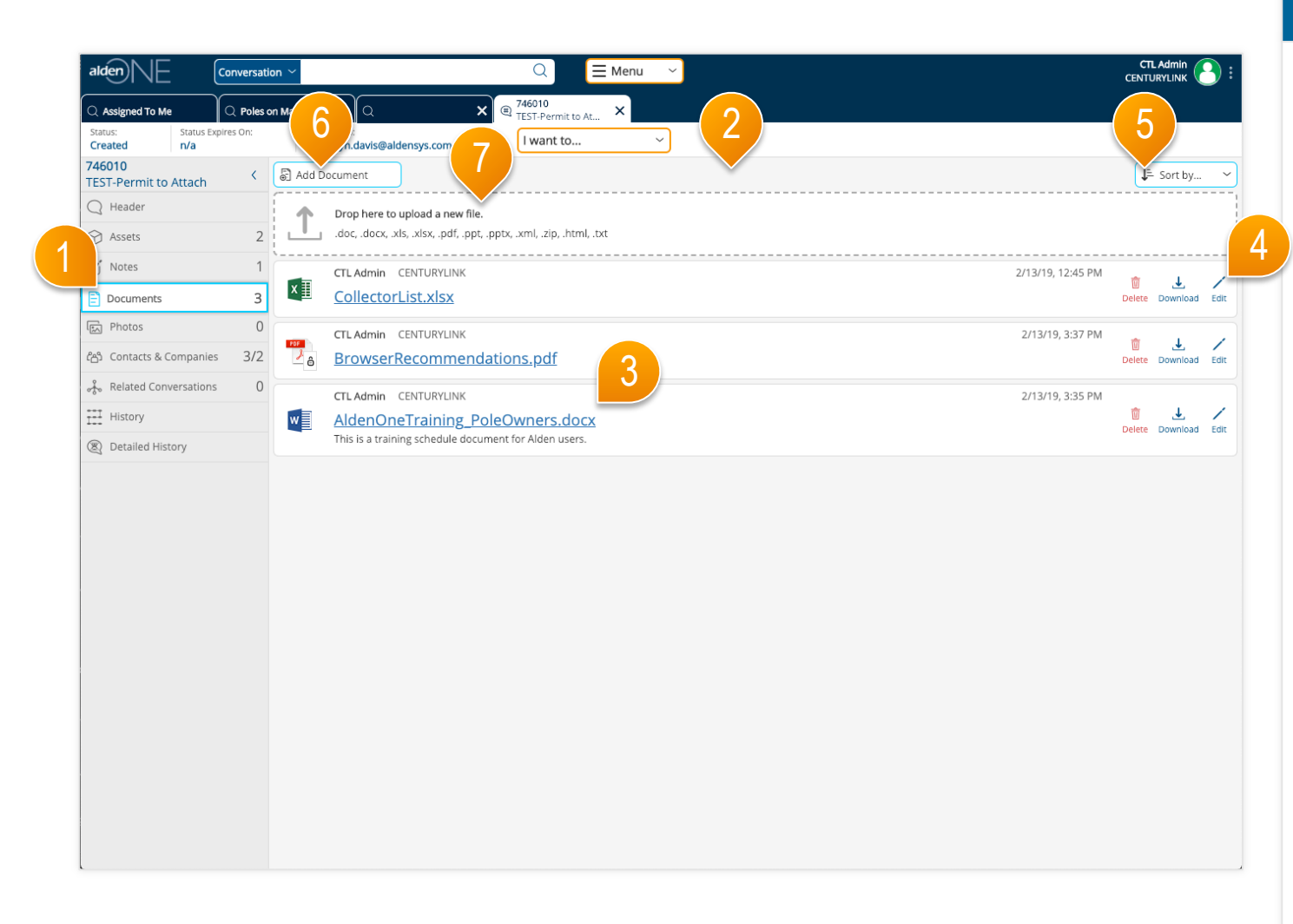

- Click the Documents tab to move to the conversation documents section. The count of documents is shown in the tab.
- 2 You can view all documents on the conversation except those that someone has marked private that are not intentionally shared with you or your company. Documents that you have marked private are indicated with a lock icon on the right of the document.
- 3 Each document indicates the filename and extension of the document, the user that added the document and their company, and the date the document was last modified. If a description was entered, it appears below the document filename.
- You can delete or edit document information only for documents that you added. You can also save a document to your desktop. To edit a document's content, save the document to your desktop, make changes, then upload it to Alden One again.
- 5 Use the Filter option to change the sort order of the documents.
- 6 Click Add Document to upload a new document. Refer to the help topic Conversation – Add, Edit, & Share Documents for more information.
- You can also drag a file from your desktop into the area outlined by the dotted line.

# alden NE Conversation – Add, Edit, & Share Documents

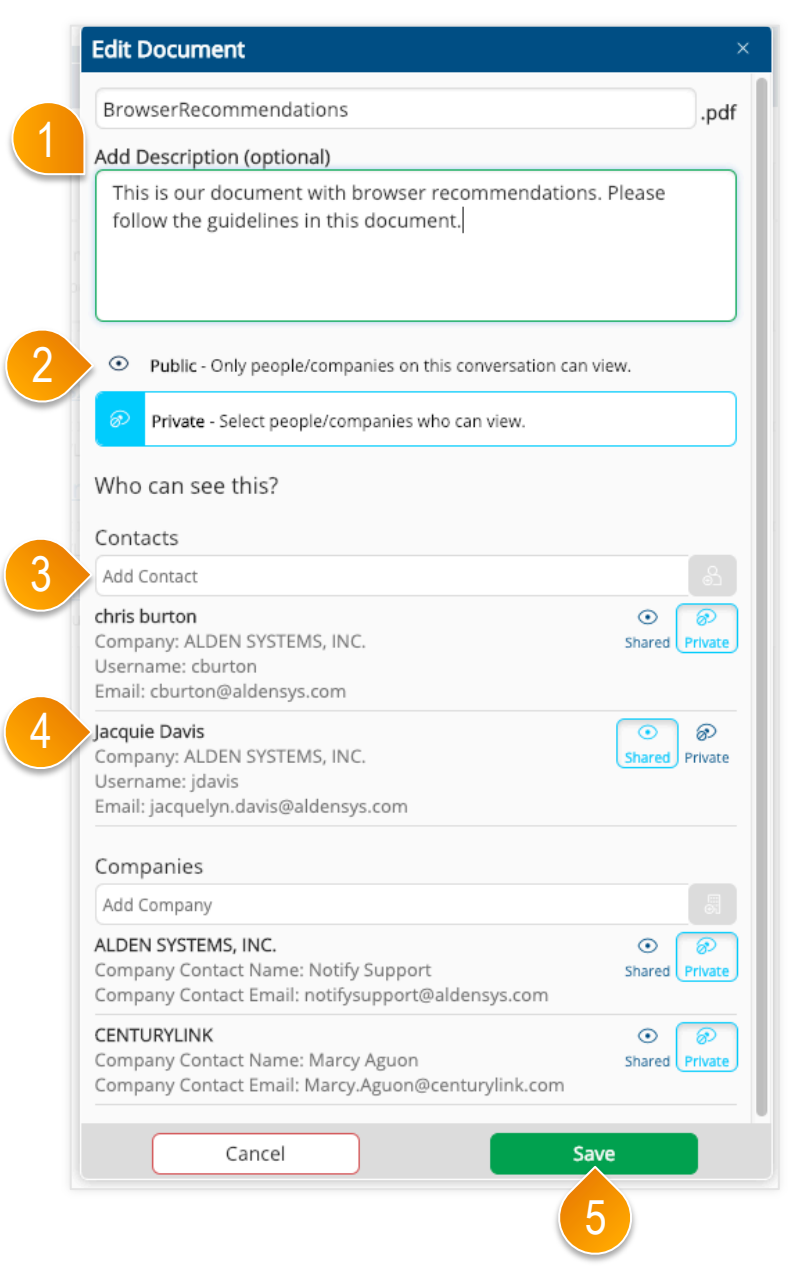

- Enter a document description if desired, or modify existing description text if editing a document.
- 2 Click either Is Public or Is Private to set the security on this document. The selected option has a light blue icon. When you select Is Private, other options for contact and company permissions are displayed.
- 3 Enter a new contact on the conversation by typing the user name or email address, then click the add button to the right of the Add Contact field. Similar options are available to add companies to the conversation.
- ④ The existing contacts and companies are listed. You can share a document with one or more contacts or companies. By default, a private document is not shared with any contacts or companies. Select the Shared option beside each user or company that you want to be able to view this document. Select the Shared option for any contact you would like to share this document with.
- 5 Click "Save" to save your changes.

# alden NE Conversation – Photos Section

| alden                                                                                   |                                                                                    |                        |
|-----------------------------------------------------------------------------------------|------------------------------------------------------------------------------------|------------------------|
| Q. Assigned To Me     Q. Poles c       Status:     Status Expires On:       r/a     n/a | Add Photo                                                                          | 5                      |
| Header Assets 2                                                                         | Drop here to upload a new photo.<br>.jpgjpegpnggif, .tiff                          |                        |
| Notes 1<br>Documents 3                                                                  | CTLAdmin CENTURYLINK 2/13/19, 3:47 PM<br>Sierras 01.ipg                            | <br>☆↓.                |
| Photos 3                                                                                |                                                                                    | Delete Download        |
| Related Conversations 0                                                                 | CTL Admin     CENTURYLINK       2/13/19, 3:49 PM                                   | 1 delete Download      |
| History                                                                                 | CTLAdmin CENTURYLINK 2/13/19.3/47 PM                                               |                        |
|                                                                                         | Sierras 03.jpg<br>This is a Description of the photo attached. They are mountains. | i ↓<br>Delete Download |
|                                                                                         |                                                                                    |                        |
|                                                                                         |                                                                                    |                        |

- 1 Click the Photos tab to move to the conversation photos section. The count of documents is shown in the tab.
- 2 You can view all photos on the conversation except those that someone has marked private that are not intentionally shared with you or your company. photos that you have marked private are indicated with a lock icon on the right of the photo.
- 3 Each photo indicates the filename and extension of the photo, the user that added the photo and their company, and the date the photo was last modified. If a description was entered, it appears below the photo filename.
- ④ You can delete or edit photo information only for photos that you added. You can also save a photo to your desktop. To edit a photo's content, save the photo to your desktop, make changes, then upload it to Alden One again.
- 5 Use the Filter option to change the sort order of the photos.
- 6 Click Add photo to upload a new photo. Refer to the help topic Conversation – Add, Edit, & Share photos for more information.
- You can also drag a file from your desktop into the area outlined by the dotted line.

### alden Conversation – Add, Edit, & Share Photos

| Sierras 03                                                                                                    | .jpg                                                     |
|----------------------------------------------------------------------------------------------------|----------------------------------------------------------|
| Add Description (Optional)                                                                                                    |                                                          |
|                                                                                                    | -                                                        |
|                                                                                                    |                                                          |
| <ul> <li>Public - Only people/companies on this conver</li> <li>Private - Select people/companies who can vie</li> </ul>                                                                                                    | sation can view.<br>w.                                   |
| <ul> <li>Public - Only people/companies on this conver</li> <li>Private - Select people/companies who can vie</li> <li>Who can see this?</li> </ul>                                                                                                    | sation can view.<br>w.                                   |
| <ul> <li>Public - Only people/companies on this conver</li> <li>Private - Select people/companies who can vie</li> <li>Who can see this?</li> <li>Contacts</li> </ul>                                                                                                    | sation can view.<br>w.                                   |
| <ul> <li>Public - Only people/companies on this conver</li> <li>Private - Select people/companies who can vie</li> <li>Who can see this?</li> <li>Contacts</li> <li>Add Contact</li> </ul>                                                                                                    | sation can view.<br>w.                                   |
| <ul> <li>Public - Only people/companies on this conver</li> <li>Private - Select people/companies who can vie</li> <li>Who can see this?</li> <li>Contacts</li> <li>Add Contact</li> <li>chris burton</li> <li>Company: ALDEN SYSTEMS, INC.</li> <li>Username: cburton</li> <li>Email: cburton@aldensys.com</li> </ul>                                                                                                    | sation can view.<br>w.<br>Shared Privat                  |
| <ul> <li>Public - Only people/companies on this conver</li> <li>Private - Select people/companies who can vie</li> <li>Who can see this?</li> <li>Contacts</li> <li>Add Contact</li> <li>Company: ALDEN SYSTEMS, INC.</li> <li>Username: cburton</li> <li>Email: cburton@aldensys.com</li> <li>lacquie Davis</li> <li>Company: ALDEN SYSTEMS, INC.</li> <li>Username: jdavis</li> <li>Email: jacquelyn.davis@aldensys.com</li> </ul>                                          | sation can view.<br>w.<br>Shared Privat<br>Shared Privat |
| <ul> <li>Public - Only people/companies on this conver</li> <li>Private - Select people/companies who can vie</li> <li>Who can see this?</li> <li>Contacts</li> <li>Add Contact</li> <li>chris burton</li> <li>Company: ALDEN SYSTEMS, INC.</li> <li>Username: cburton</li> <li>Email: cburton@aldensys.com</li> <li>lacquie Davis</li> <li>Company: ALDEN SYSTEMS, INC.</li> <li>Username: jdavis</li> <li>Email: jacquelyn.davis@aldensys.com</li> <li>Companies</li> </ul> | sation can view.<br>w.                                   |
| <ul> <li>Public - Only people/companies on this conver</li> <li>Private - Select people/companies who can vie</li> <li>Who can see this?</li> <li>Contacts</li> <li>Add Contact</li> <li>chris burton</li> <li>Company: ALDEN SYSTEMS, INC.</li> <li>Username: cburton</li> <li>Email: cburton@aldensys.com</li> <li>Jacquie Davis</li> <li>Email: jacquelyn.davis@aldensys.com</li> <li>Companies</li> <li>Add Company</li> </ul>                                            | sation can view.<br>w.<br>Shared Privat<br>Shared Privat |

- Enter a photo description if desired, or modify existing description text if editing a photo.
- 2 Click either Is Public or Is Private to set the security on this photo. The selected option has a light blue icon. When you select Is Private, other options for contact and company permissions are displayed.
- ③ Enter a new contact on the conversation by typing the user name or email address, then click the add button to the right of the Add Contact field. Similar options are available to add companies to the conversation.
- ④ The existing contacts and companies are listed. You can share a photo with one or more contacts or companies. By default, a private photo is not shared with any contacts or companies. Select the Shared option beside each user or company that you want to be able to view this photo. Select the Shared option for any contact you would like to share this photo with.
- 5 Click "Save" to save your changes.

# alden NE Conversation – Contacts & Companies Section

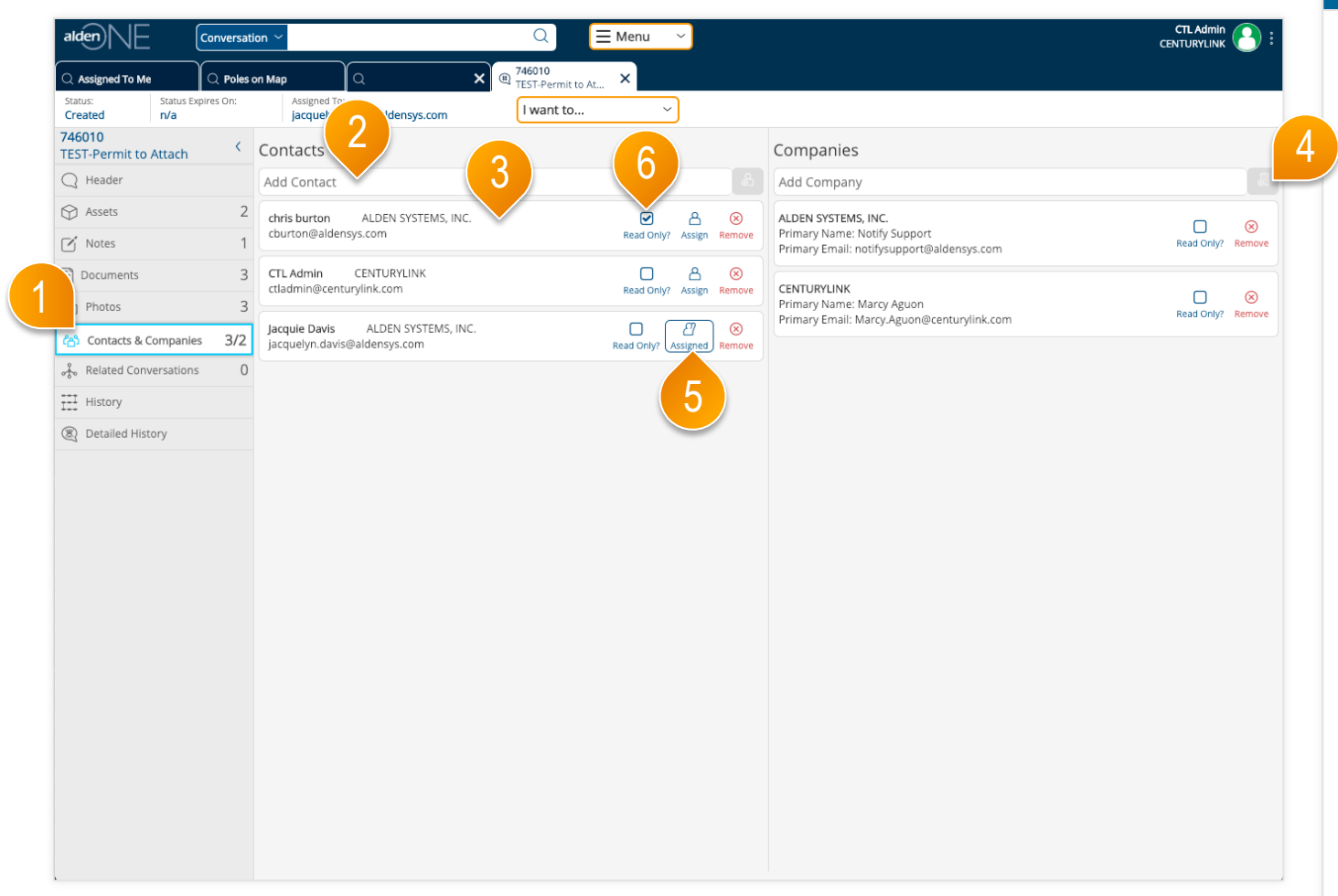

- Click the Contacts & Companies tab to quickly move to the conversation contacts & companies section. The count of contacts and companies is shown in the tab. The first number indicates the number of contacts and the second number, after the slash, indicates the number of companies. Users listed as a contact have access to this conversation. All users belonging to the companies listed have access to this conversation.
- ② To add a new contact, type a user's name or email address in the Add Contact field, then click the button to the right of the field to add that user as a contact. Similarly, to add a new company, type the company name, then click the button to the right of the field to add that company.
- 3 Each contact shows the user's name, email address, and company name.
- ④ Each company shows the company name along with the main person to contact for that company and their email address.
- (5) The contact to whom the conversation is assigned is indicated by the user icon with the raised hand and the outline of blue. You can remove some users from the list of contacts, but you cannot remove the user who created the conversation, nor the user to whom the conversation is currently assigned. Click the assign button beside a user to assign the conversation to that user.
- (6) To grant read-only access to a user or company, click "Read-only" next to the user or company. That user or company will still be able to add notes, documents, and photos, view all information on the conversation, but will not be able to edit any header information, change the status of the conversation, or reassign it.

# alden NE Conversation – Related Conversations Section

| Assigned to Me       Order on Map       X @ Yet/00<br>TEST-Fort Constru.       X @ Yet/00<br>TEST-Fort Constru.       X @ Yet/00<br>TEST-Fort Constru.       X @ Yet/00<br>TEST-Fort Constru.       X @ Yet/00<br>TEST-Fort Constru.       X @ Yet/00<br>TEST-Fort Constru.       X @ Yet/00<br>TEST-Fort Construction       X @ Yet/00<br>TEST-Fort Construction       Y @ TEST-Fort Construction       Y @ TEST-Fort Construction </th <th>aldenNE</th> <th>Conversation ~</th> <th></th> <th>Q = Me</th> <th>enu ~</th> <th></th> <th>CTL A<br/>CENTUR</th> <th>Ndmin<br/>YLINK</th>                                                                                                    | aldenNE                        | Conversation ~            |                                         | Q = Me                             | enu ~                                                    |                           | CTL A<br>CENTUR             | Ndmin<br>YLINK |
|----------------------------------------------------------------------------------------------------|--------------------------------|---------------------------|-----------------------------------------|------------------------------------|----------------------------------------------------------|---------------------------|-----------------------------|----------------|
| Status: Expression: A suggest for: June Sheet or in a suggest for: June Sheet or in a sugge                                                                                                    | Assigned To Me                 | Q Poles on Map            | ۵                                       | X (# 746010<br>TEST-Permit to At X | @ 619768<br>TEST-CTL Constru X @ 615<br>TEST-CTL Constru | 5314<br>ST-CTL Field In X |                             |                |
| 15314   Badder   Assets   Assets   Documents   Photos   Photos   Contacts & Companies   History   Detailed History    Parent  There is no parent conversation for this conversation.  Children  Conversation Number 1 is Closed Conversation Type T State Assigned To Assigned To Tending Oregon.ness@centurylink.com  Conversation Selectd Conversation Type State Assigned To Tending Oregon.ness@centurylink.com  Conversation Selectd Conversation Type Conversation Selectd Conversation Type Conversation Selectd Conversation Type Conversation Type Conversation Type Conversation Type Conversation Type Conversation Type Conversation Type Conversation Type Conversation Conversation Type Conversation Conversation Conve                                                                                                    | Status:<br>Fielding Complete   | Status Expires On:<br>n/a | Assigned To:<br>james.hefley@centurylin | nk.com                             | . ~                                                      |                           |                             |                |
| A sets 1<br>A sets 1<br>A sets 1<br>Documents 1<br>Photos 0<br>Conversation Number 1 is closed Conversation Provide T Assigned To T<br>Conversation Number 1 is closed Conversation Provide T Assigned To T<br>Conversation Number 1 is closed Conversation Provide T Assigned To T<br>Conversation Sumber 1 is closed Conversation Provide T Assigned To T<br>Conversation Sumber 1 is closed Conversation Provide T Assigned T Assigned T                                                                                                    | 15314<br>EST-CTL Field Inspect | ion C Paren               | t                                       |                                    |                                                          |                           |                             |                |
| Assets 1<br>Assets 6<br>Documents 1<br>Photos 6<br>Conversation Number † is Closed Conversation Type V State V Assigned To V<br>State Action<br>Conversation Number † is Closed Conversation Type V State V Assigned To V<br>State Conversation Number † is Closed Conversation Pending Oregon.nesc@centurylink.com<br>State Action<br>State V Assigned To V<br>State V Assigned To V<br>State V Assi | Header                         | There                     | '<br>is no parent conversation fo       | or this conversation.              |                                                          |                           |                             |                |
| Selection: 0 conversation selected     Selection: 0 conversation selected     Conversation Number 1     Sclosed   Conversation Type 7     State 7     State 7 <t< td=""><td>Assets</td><td>1 Childr</td><td>en</td><td></td><td></td><td></td><td></td><td></td></t<>                                                                                                    | Assets                         | 1 Childr                  | en                                      |                                    |                                                          |                           |                             |                |
| Documents   a Photos   b Conversation Number 1   is Gosed   Conversation Number 1   is Gosed   Conversation Number 1   is Gosed <                                                                                                    | notes                          | 6 Select                  | tion: 0 conversations selected          |                                    |                                                          |                           | 题 Take A                    | ction          |
| A Photos 7   A Contacts & Companies 4/1   Related Conversations 1   History 2   Q Detailed History                                                                                                    | Documents                      | 1                         | Conversation Number 🕇                   | Is Closed                          | Conversation Type                                        | T State                   | Assigned To                 | T Con          |
| a Contacts & Companies 4/1   Related Conversations 1   History   betailed History                                                                                                    | a Photos                       | 7                         | 619768                                  |                                    | TEST-CTL Construction                                    | Pending                   | oregon.nesc@centurylink.com | n Co           |
| Related Conversations 1<br>History<br>Detailed History                                                                                                    | a Contacts & Companie          | es 4/1                    |                                         |                                    |                                                          |                           |                             |                |
| I History Detailed History                                                                                                    | Pelated Conversation           | ns 1                      |                                         | (3)                                | 4                                                        |                           |                             |                |
| 2 Detailed History                                                                                                    | I History                      |                           |                                         |                                    |                                                          |                           |                             |                |
|                                                                                                    | Detailed Uistern               |                           |                                         |                                    |                                                          |                           |                             |                |
|                                                                                                    |                                |                           |                                         |                                    |                                                          |                           |                             |                |

- Click the Related Conversations tab to quickly move to the related conversations section. The count of related conversations is shown in the tab.
- 2 You can view parent conversations and child conversations. Click the link in the first column to open a related conversation in a separate tab.
- ③ If the related conversation is in a final status, a check appears in the Is Closed column; otherwise nothing appears in this column.
- 4 Scroll left and right in these tables to see other information about each related conversation.

# alden NE Conversation – History Section

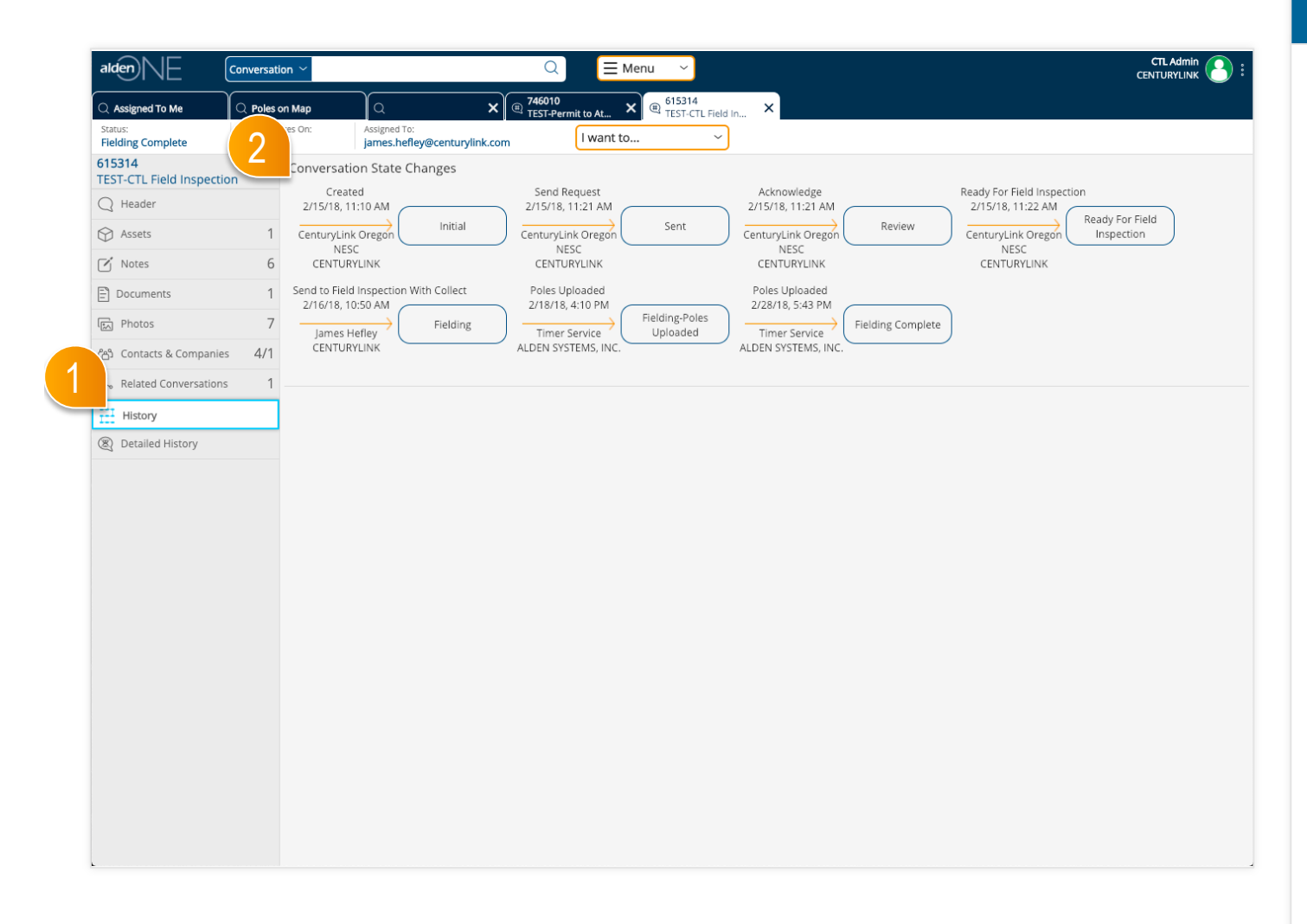

- Click the History tab to quickly move to the conversation history section.
- (2) In the Conversation State Changes section, you can view a diagram of all of the workflow actions and resulting state changes that have occurred on this conversation. These details include the action name, the date and time of the action, the resulting status name, and the user that performed the action along with their company name.

# alden NE Conversation – Detailed History Section

| alden NE                 | Conversati            | on ~               |                                                                                                    |                                                                                                    | CTL Adm<br>CENTURYLI | nin 🔒      |
|--------------------------|-----------------------|--------------------|----------------------------------------------------------------------------------------------------|----------------------------------------------------------------------------------------------------|----------------------|------------|
| C Assigned To Me         | C Poles of Status Exp | on Map<br>Ires On: | Q X R TES                                                                                                    | 5010 Elisarda At Contraction of the state of the state | ×                    | 3          |
| Fielding Complete        | n/a                   |                    | james.hefley@centurylink.com                                                                                            | i want to V                                                                                                    |                      |            |
| TEST-CTL Field Inspectio | on <                  |                    |                                                                                                    | 2                                                                                                    | J≞ Sort b            | уу ~       |
| Q Header                 |                       | 1                  | CenturyLink Oregon NESC / CENTURYLINK<br>Note Added                                                                     |                                                                                                    | 6/4/18,              | 12:36 PN   |
| 分 Assets                 | 1                     | Ś                  | From:<br>To:                                                                                                    |                                                                                                    |                      |            |
| 🗹 Notes                  | 6                     |                    | CenturyLink Oregon NESC / CENTURYLINK                                                                                   |                                                                                                    | 6/2/18               | 8, 8:06 PN |
| Documents                | 1                     | 8                  | Assigned to james.hefley@centurylink.com<br>From: Phillip.Hefley@centurylink.com<br>To: james befley@centurylink.com    | 1                                                                                                    |                      |            |
| FA Photos                | 7                     |                    | Grace Paulson / CENTLIPVI INK                                                                                           |                                                                                                    | 4/13/18              | 12·10 PM   |
| රී Contacts & Companies  | s 4/1                 | 8                  | Title<br>From: BBL 2206076 NESC                                                                                         |                                                                                                    |                      | 12.1011    |
| 🔆 Related Conversations  | 5 1                   |                    | To: PPL PT 3206076 NESC VIOLATION                                                                                       |                                                                                                    |                      |            |
| I History                |                       | 1                  | CenturyLink Oregon NESC / CENTURYLINK                                                                                   | 'n                                                                                                    | 3/26/18              | 3, 3:04 PN |
| 🔌 Detailed History       |                       | Q                  | From: james.hefley@centurylink.com<br>To: Phillip.Hefley@centurylink.com                                                | 1                                                                                                    |                      |            |
|                          |                       | 8                  | CenturyLink Oregon NESC / CENTURYLINK<br>Note Added<br>From:<br>To:                                                     |                                                                                                    | 3/26/18,             | 12:26 PN   |
|                          |                       | 8                  | Timer Service / ALDEN SYSTEMS, INC.<br>Poles Uploaded<br>From: Fielding-Poles Uploaded<br>To: Fielding Complete         |                                                                                                    | 2/28/18              | 3, 5:43 PN |
|                          |                       | 8                  | James Hefley / CENTURYLINK<br>Note Added<br>From:<br>To:                                                                |                                                                                                    | 2/19/18,             | 11:14 AN   |
|                          |                       | 8                  | Timer Service / ALDEN SYSTEMS, INC.<br>Poles Uploaded<br>From: Fielding<br>To: Fielding-Poles Uploaded                  |                                                                                                    | 2/18/18              | 3, 4:10 PN |
|                          |                       | 8                  | James Hefley / CENTURYLINK<br>Send to Field Inspection With Collect<br>From: Ready For Field Inspection<br>To: Fielding |                                                                                                    | 2/16/18,             | 10:50 AN   |
|                          |                       | 8                  | CenturyLink Oregon NESC / CENTURYLINK<br>Assigned to james.hefley@centurylink.com                                       | n                                                                                                    | 2/15/18,             | 11:23 AN   |

- Click the Detailed History tab to quickly move to the detailed conversation history section.
- 2 Each workflow action, as well as field and asset modifications, added notes, documents, photos and any other changes are listed in the Detailed History section.
- 3 Use the "Sort by" option to change the sort order of the Detailed History records.